## Need Help? Email: support@betachek.com

## BETACHEK 650 All-in-One Blood Glucose Meter Quick Start Guide

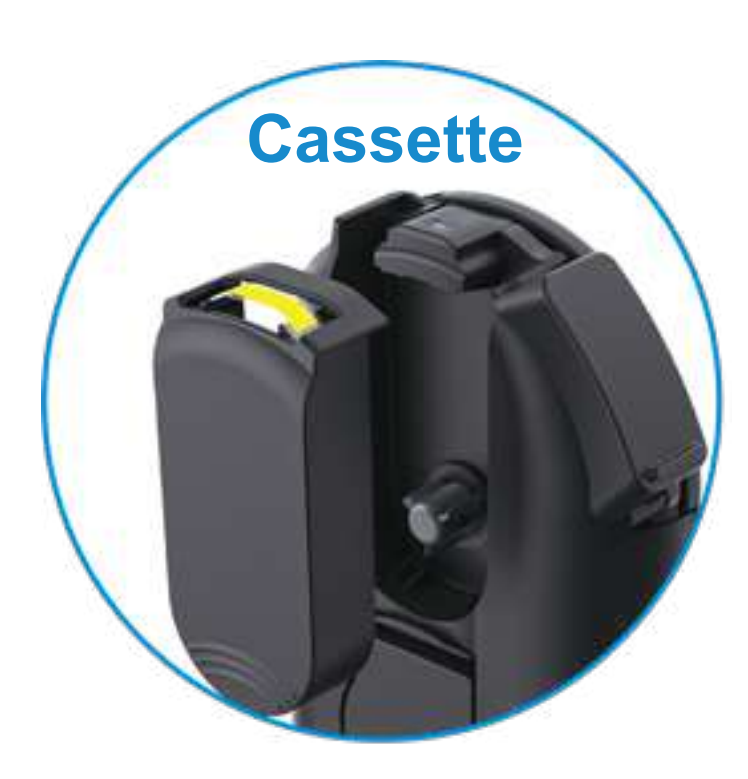

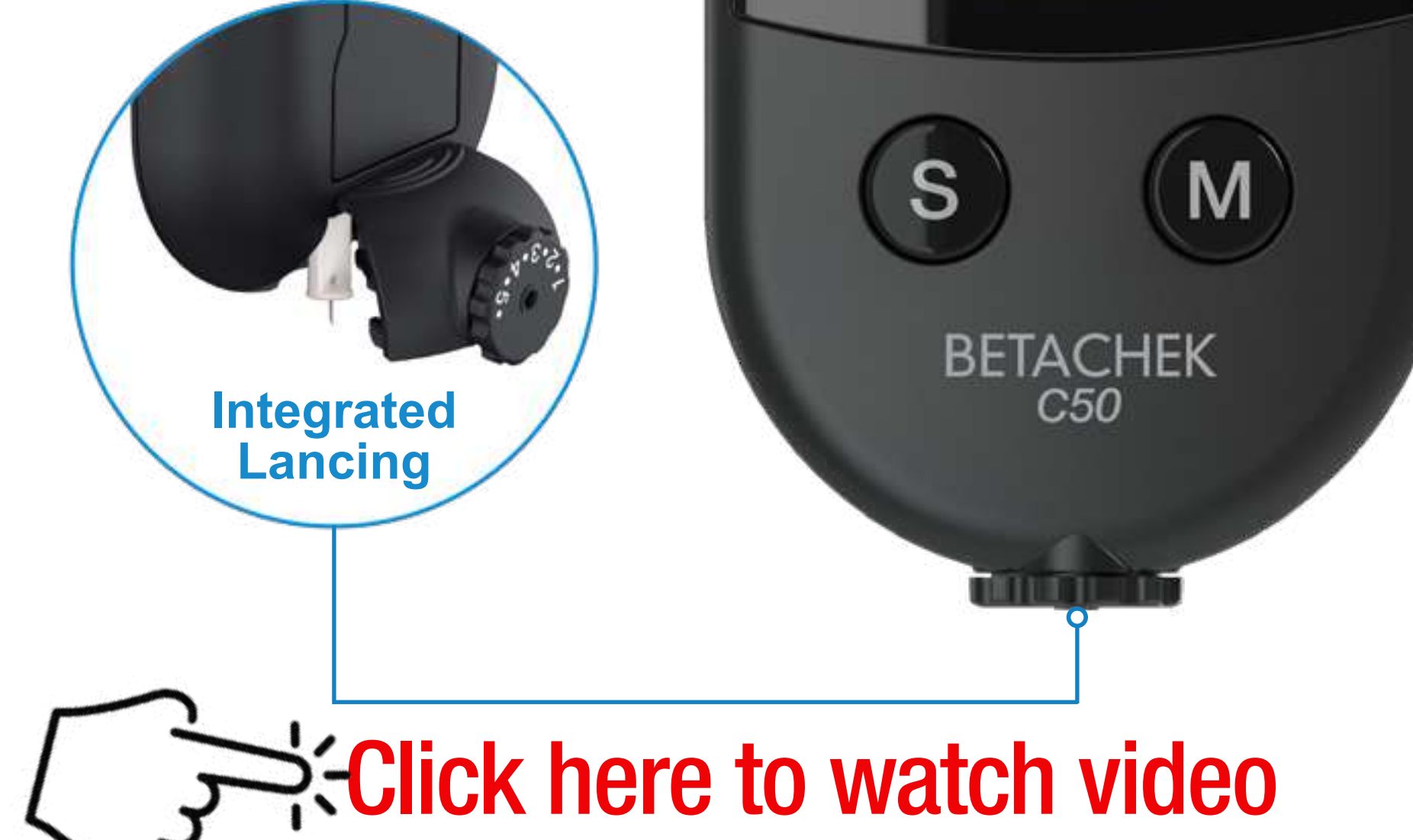

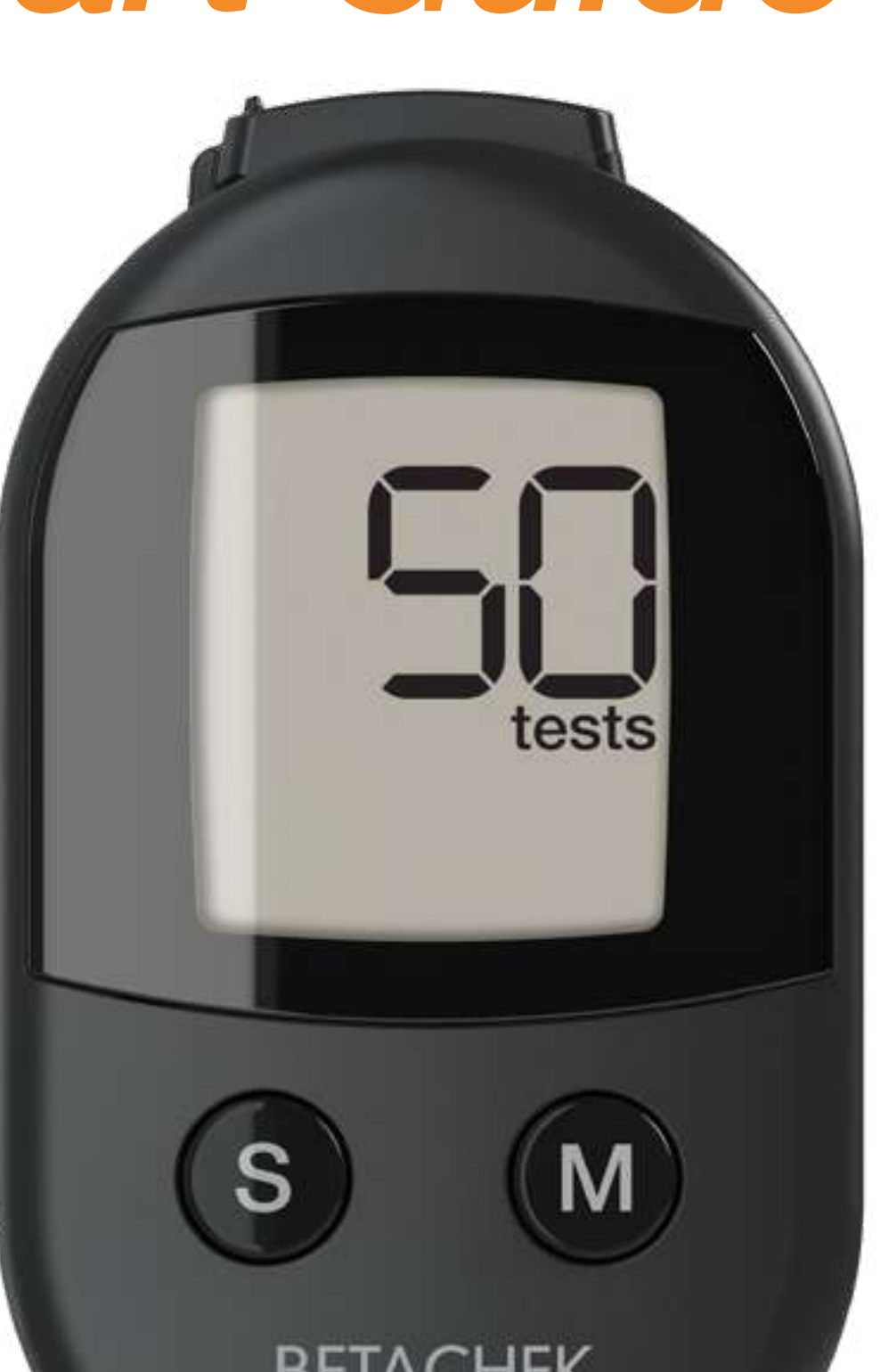

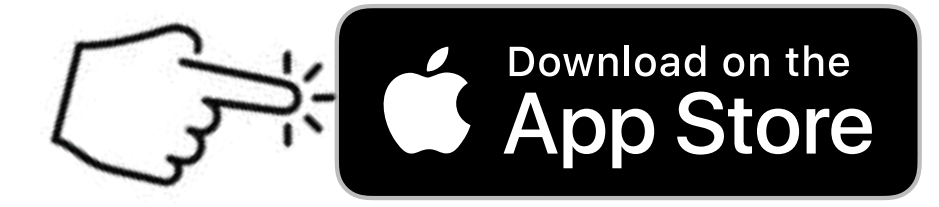

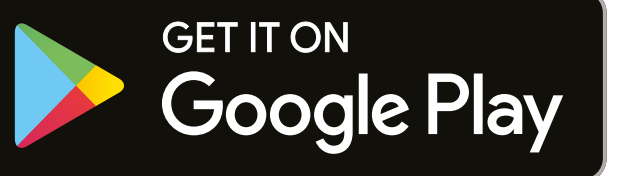

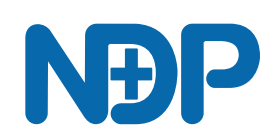

## Contents

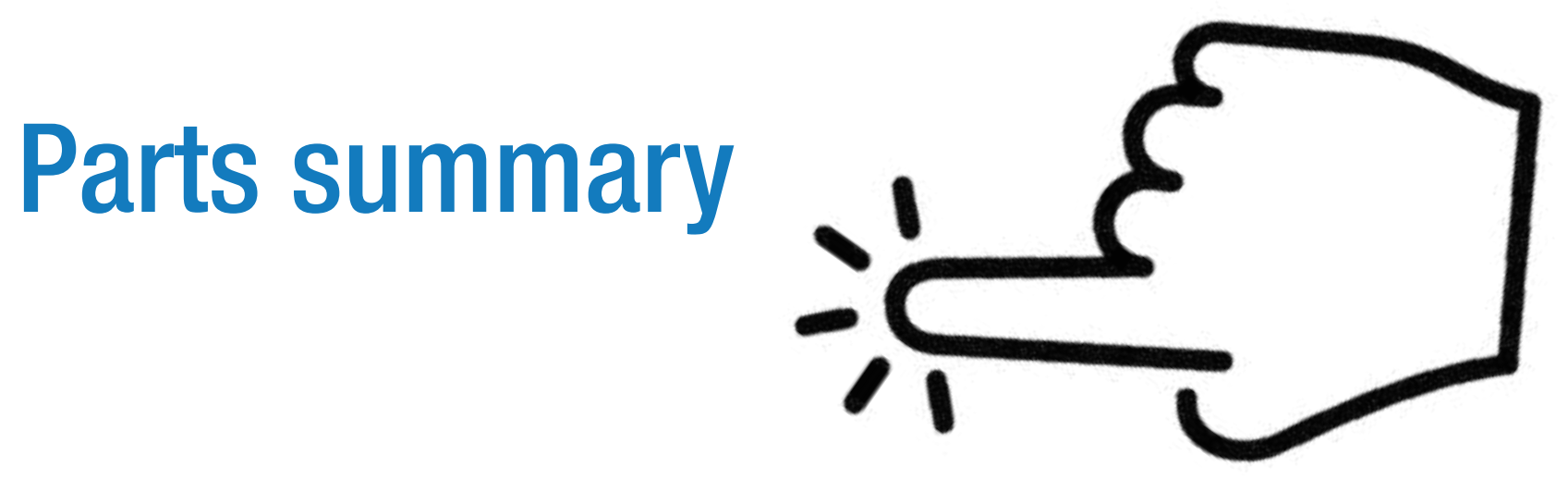

Preparing the meter

## Setting the time and date

Run a test

**Connecting to the App** 

### Clean the Meter E-4, E-5, E-9, E-12

## **Key to Error Messages**

## Parts summary

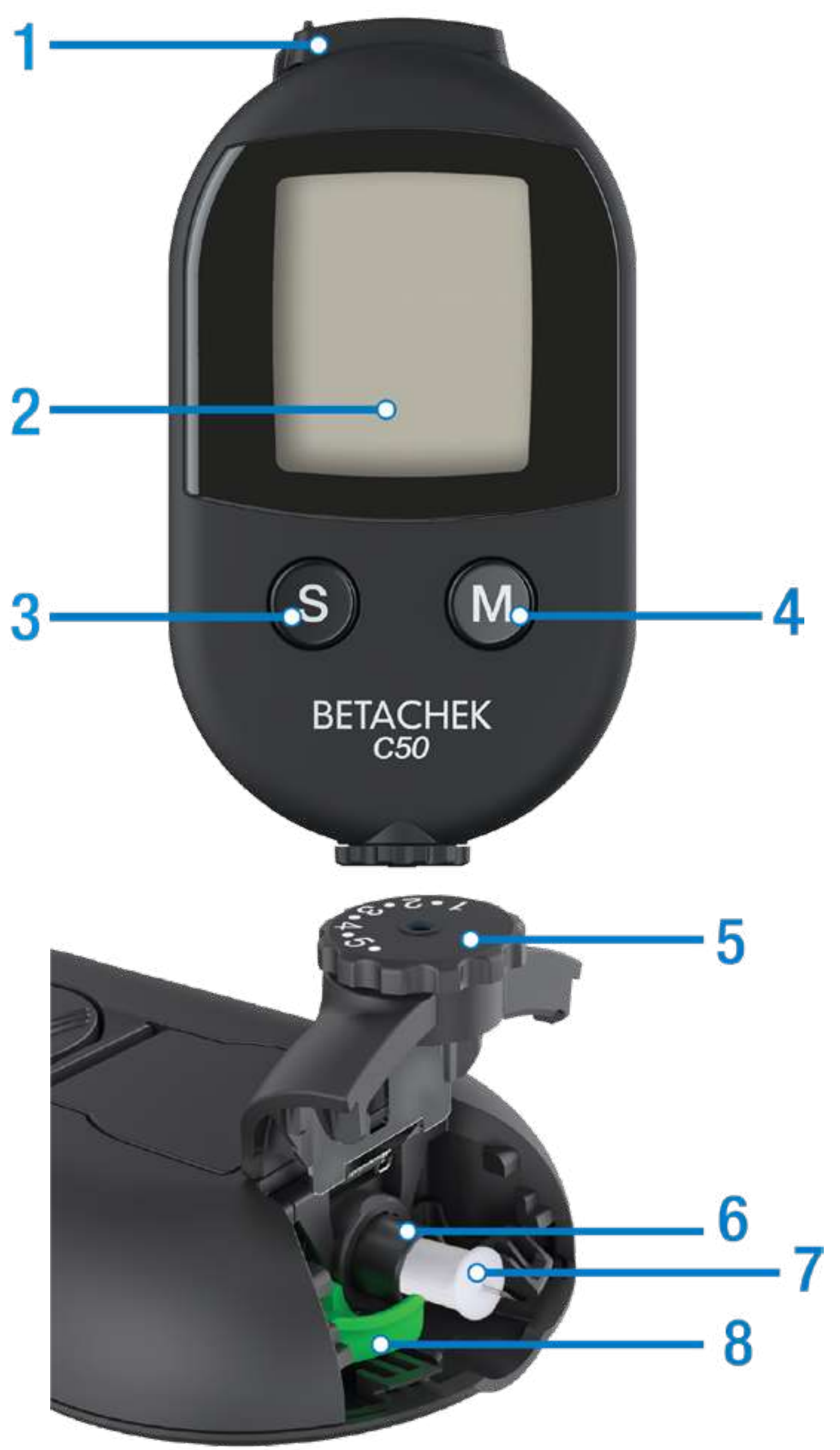

- 1. Sensor cover
- 2. Display

- 7. Lancet8. Lancet ejector
- 3. Sample/settings button
- 4. Memory recall button
- 5. Penetration depth selector
- 6. Lancet holder

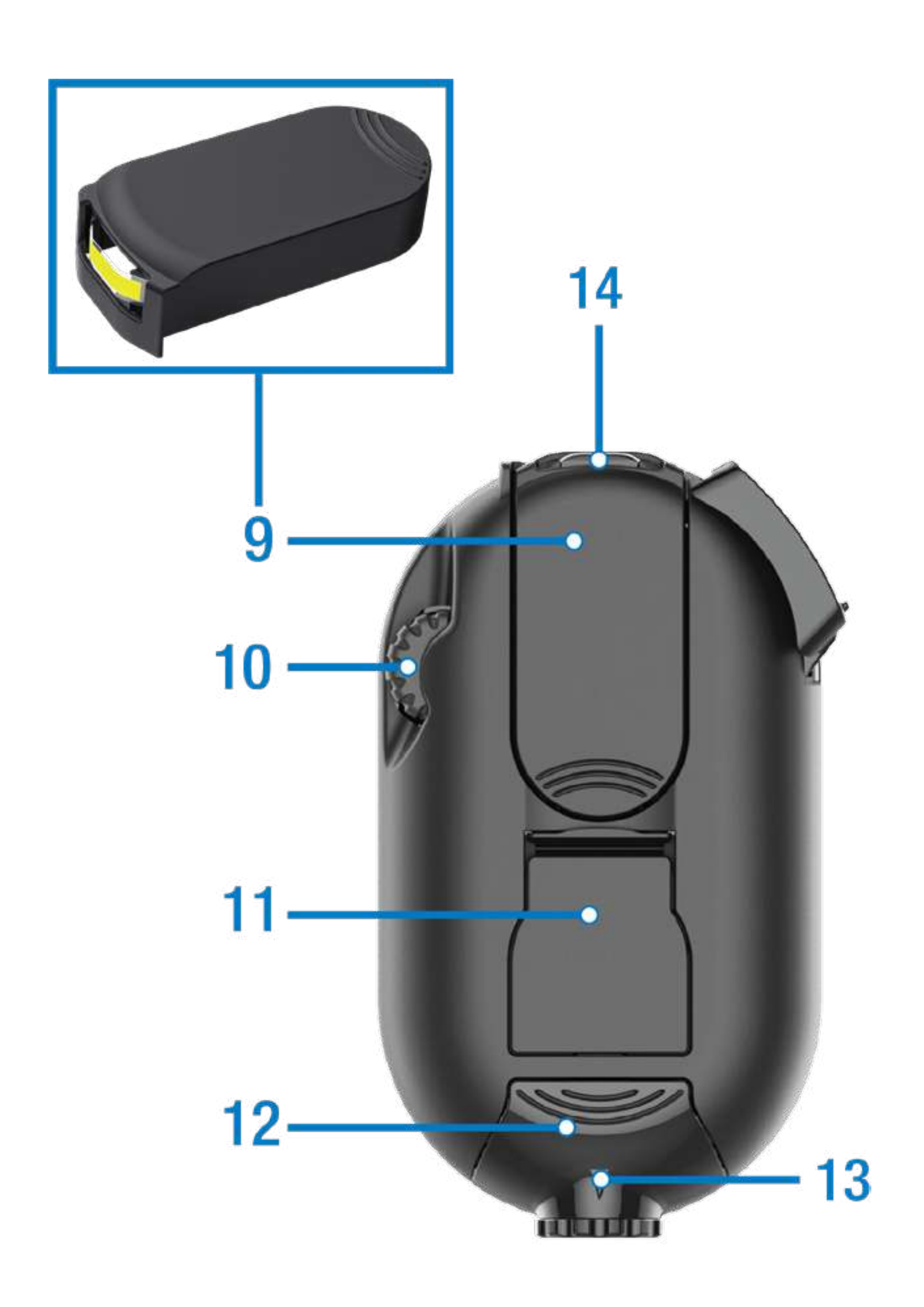

- 9. Test Cassette 10. Thumbwheel
- **11. Battery cover**
- **12. Lancet cover**
- 13. Penetration depth indicator
- 14. Sensor

## Preparing the meter

Remove the protective film from the screen

Pull protective tab from the battery compartment

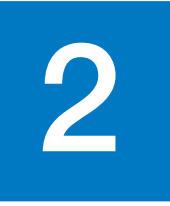

Slide the sensor cover to the left as far as it will go. Meter will turn on.

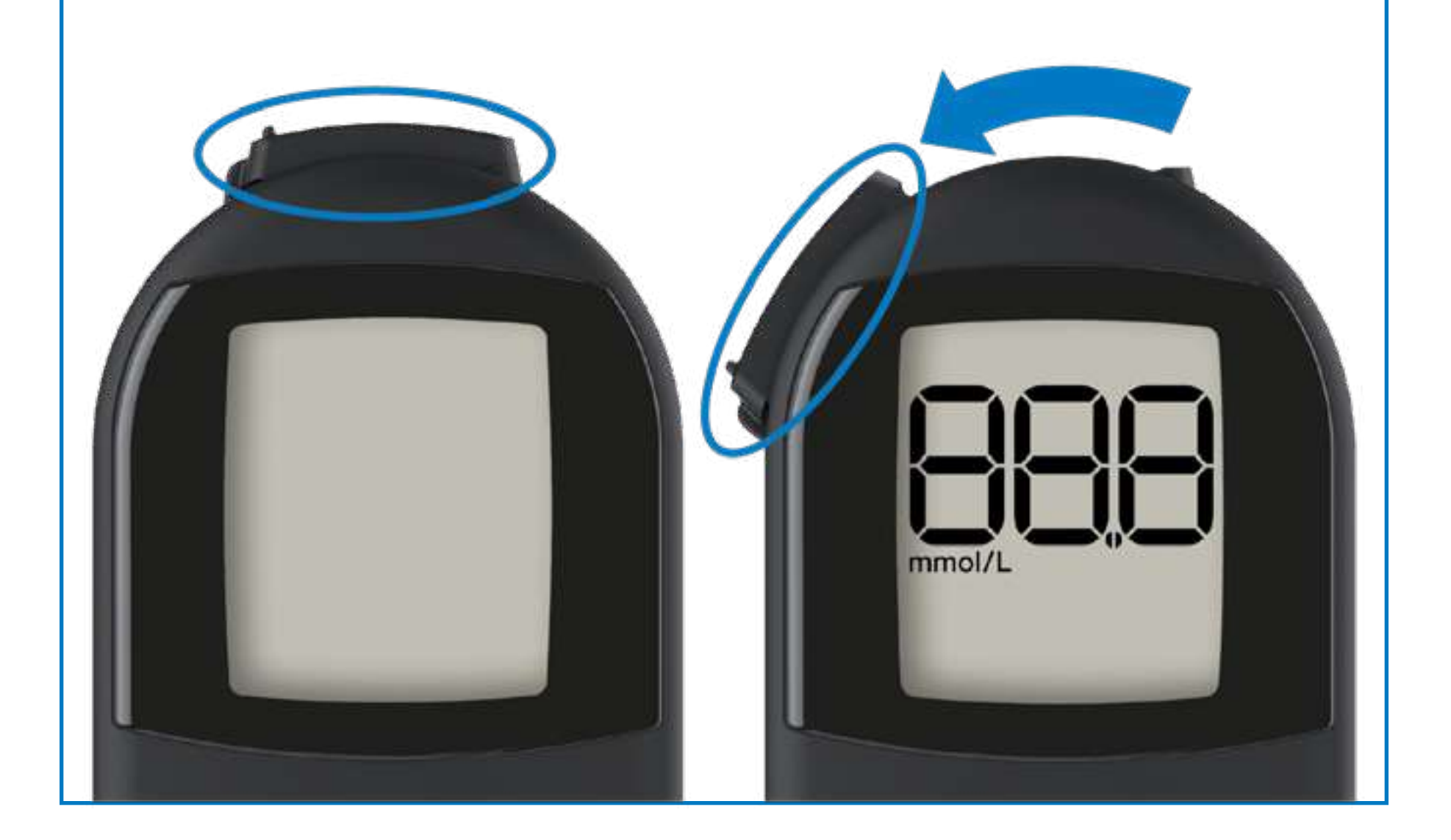

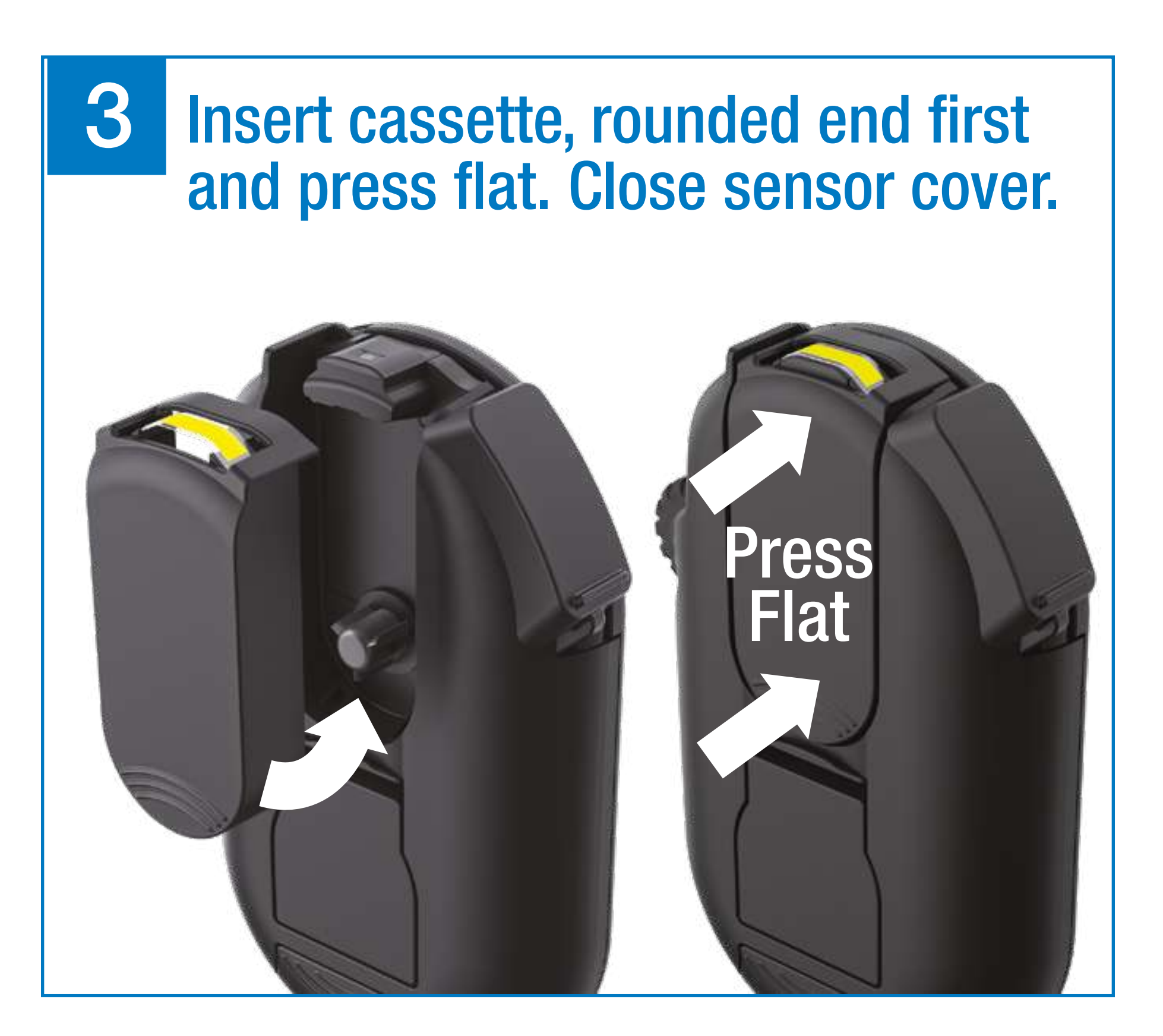

## 4 Slide lancet cover open

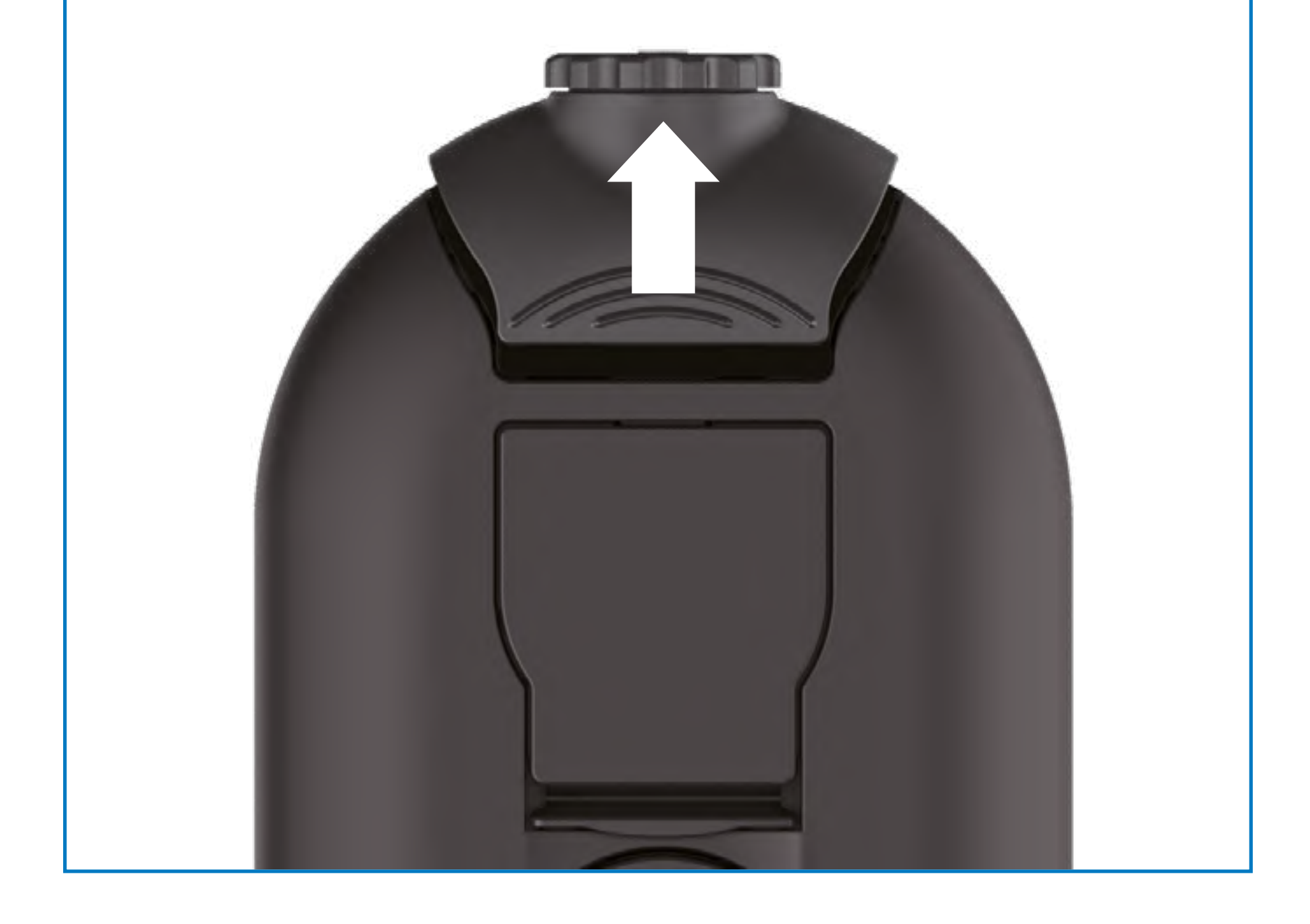

## **5** Insert lancet and twist off the cap

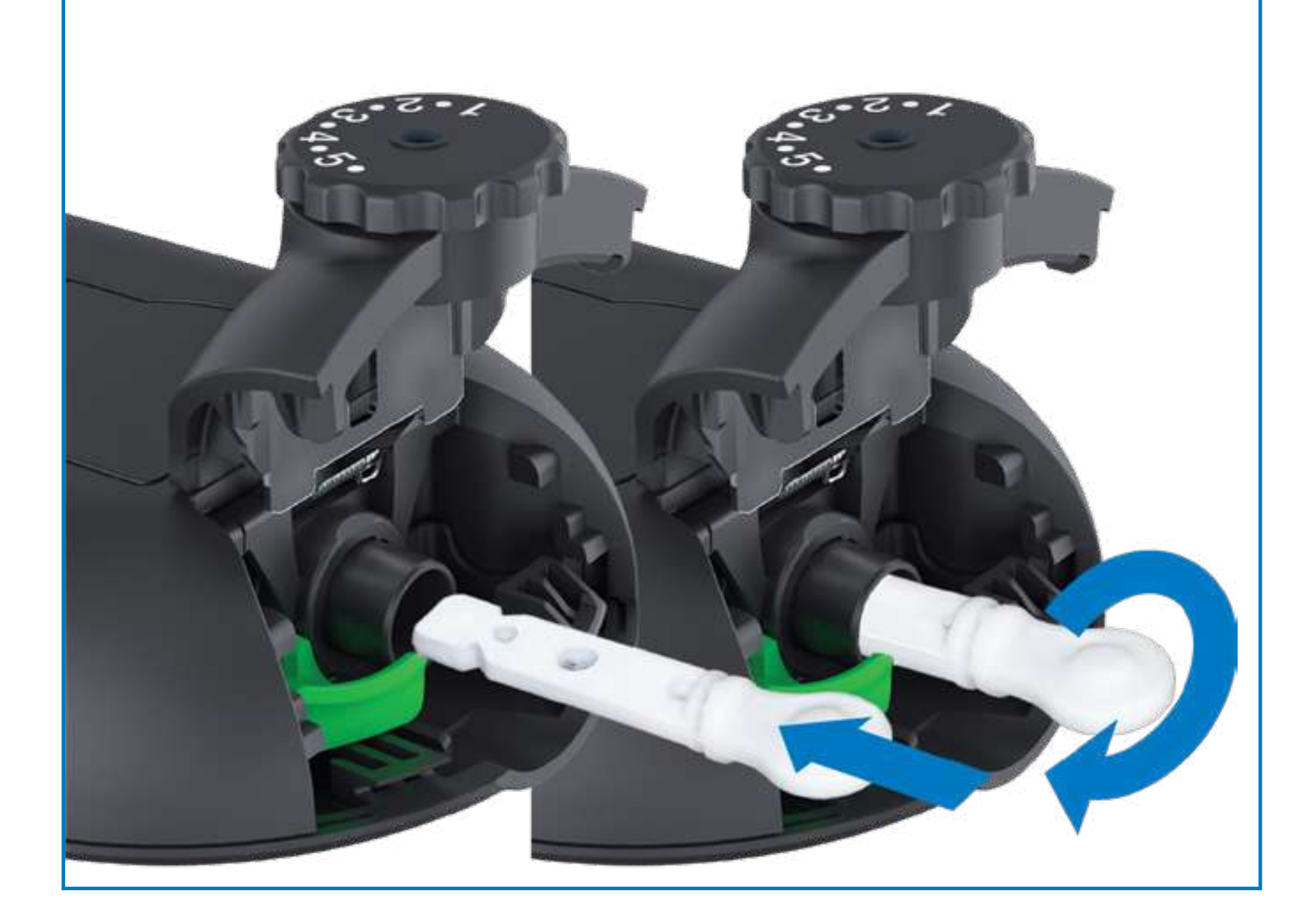

6 Close lancet cover and set desired penetration depth

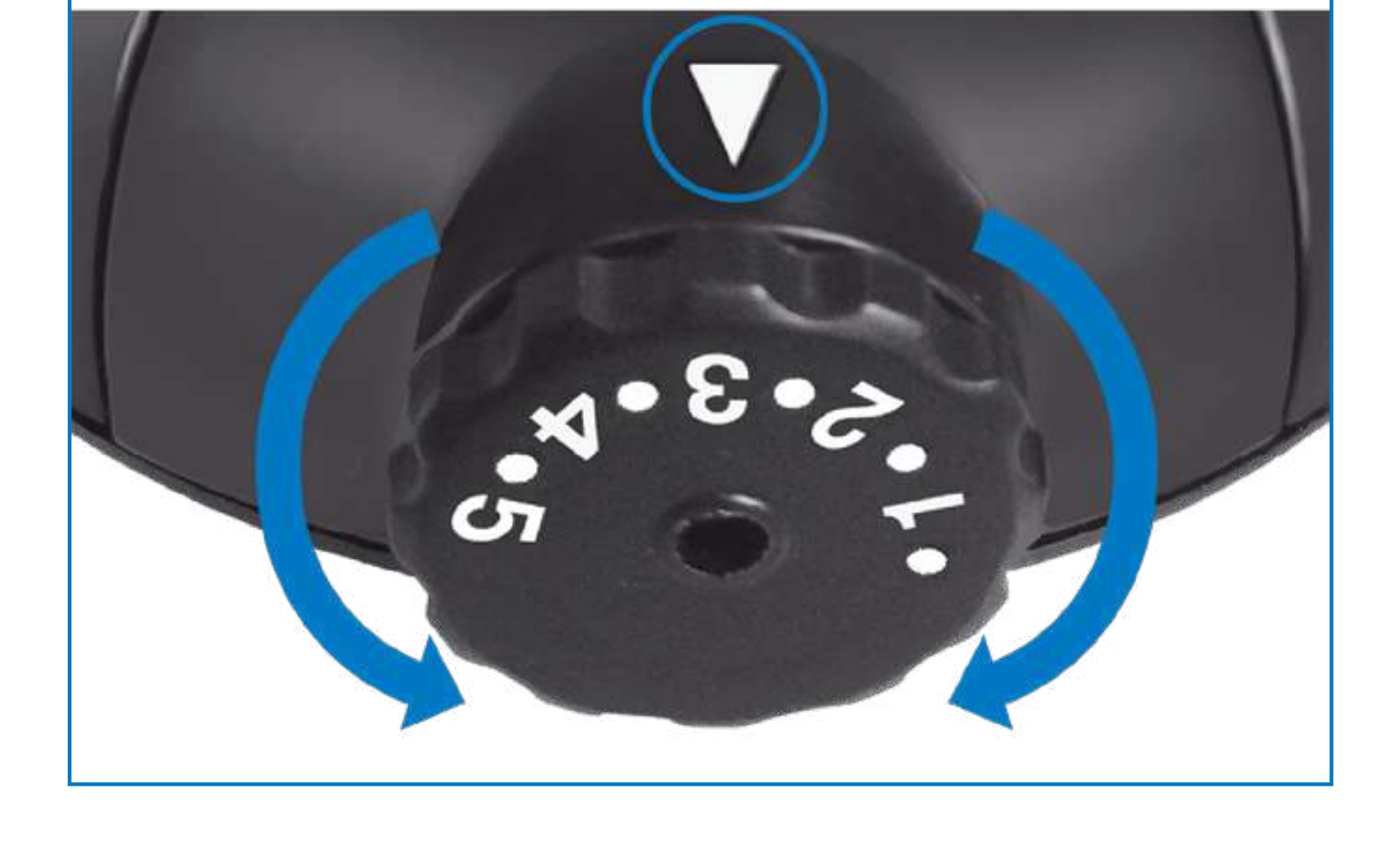

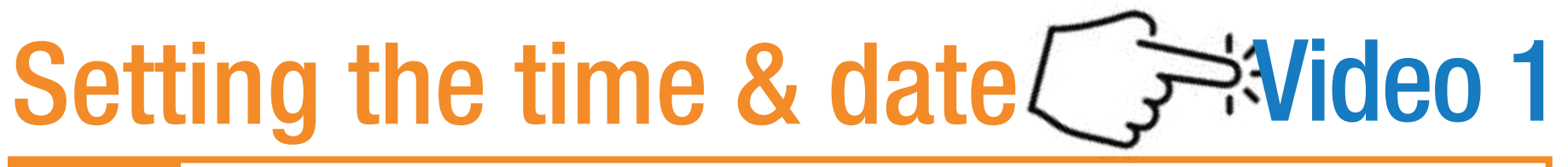

## Hold down the S button to enter the settings menu.

Meter may show 'exp' (cassette expired) if the correct date is not set.

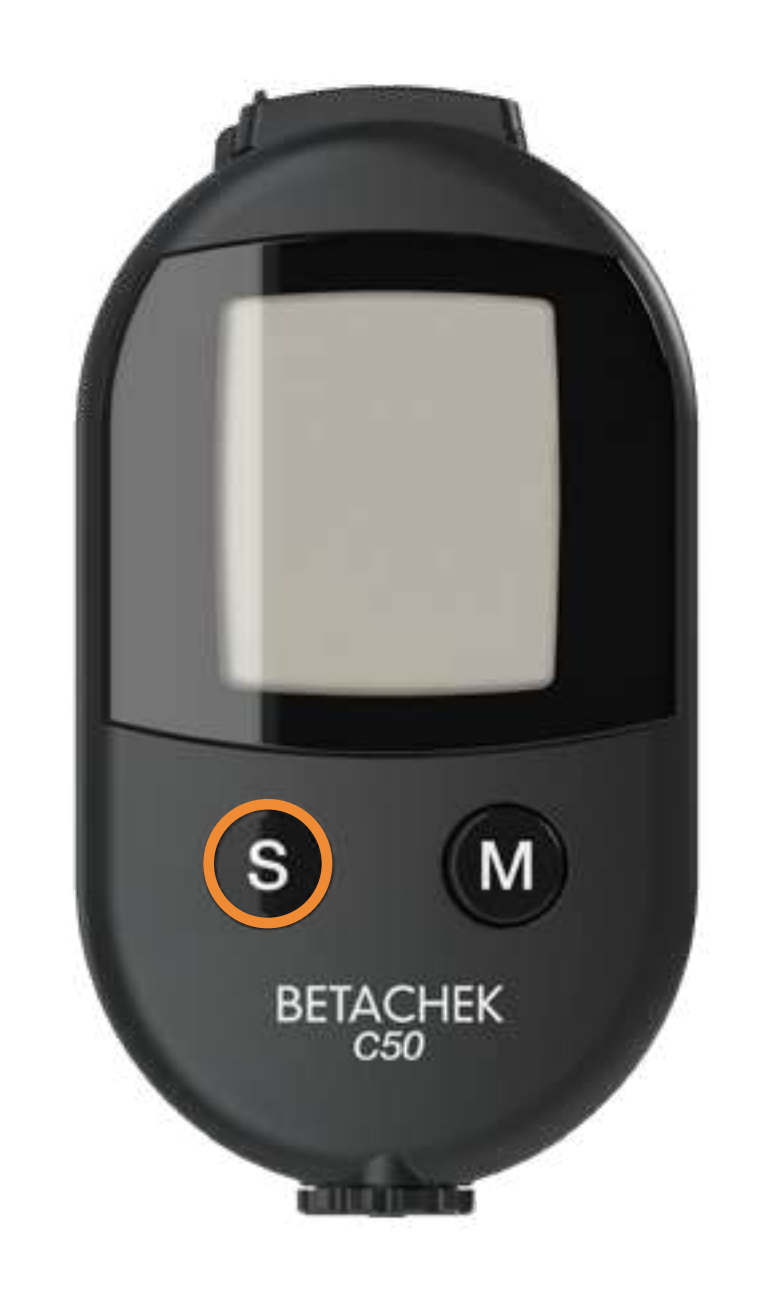

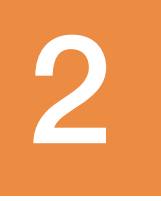

Press M to change the flashing character. Press S to save.

Minutes Month Hours Dav

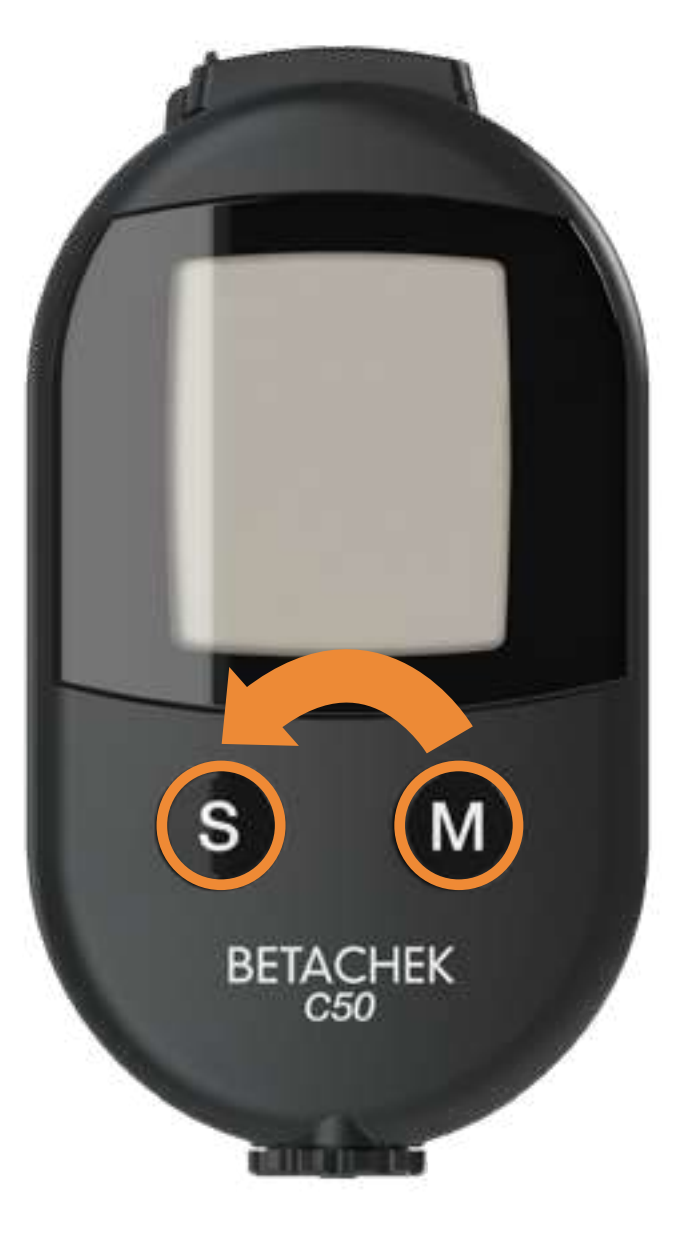

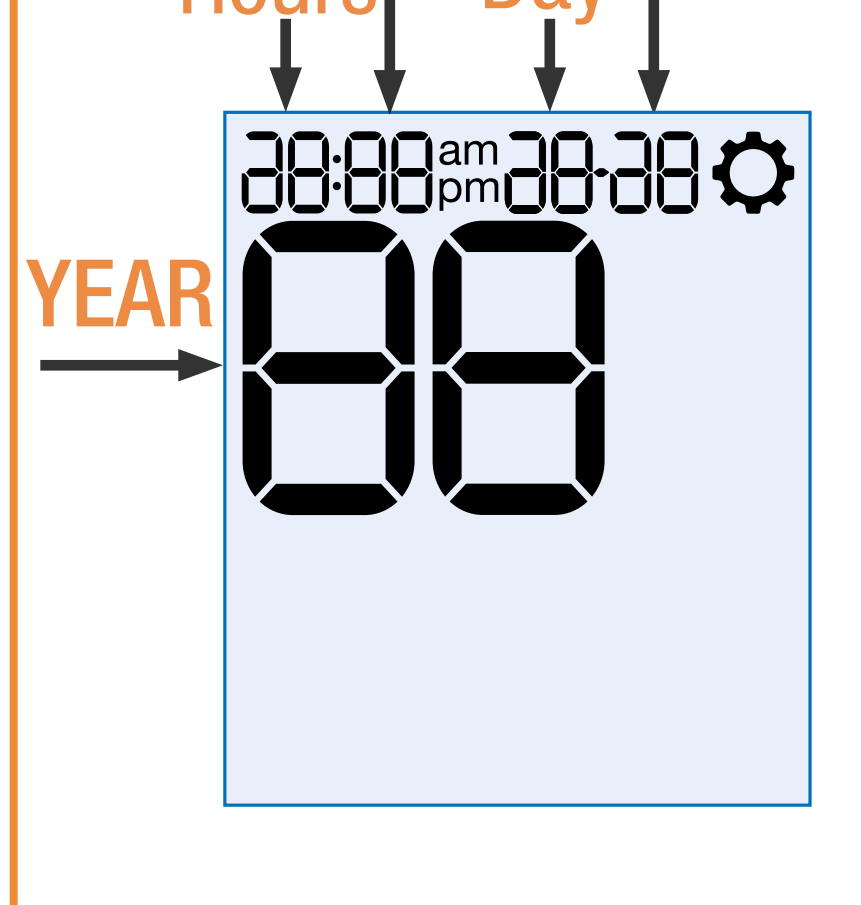

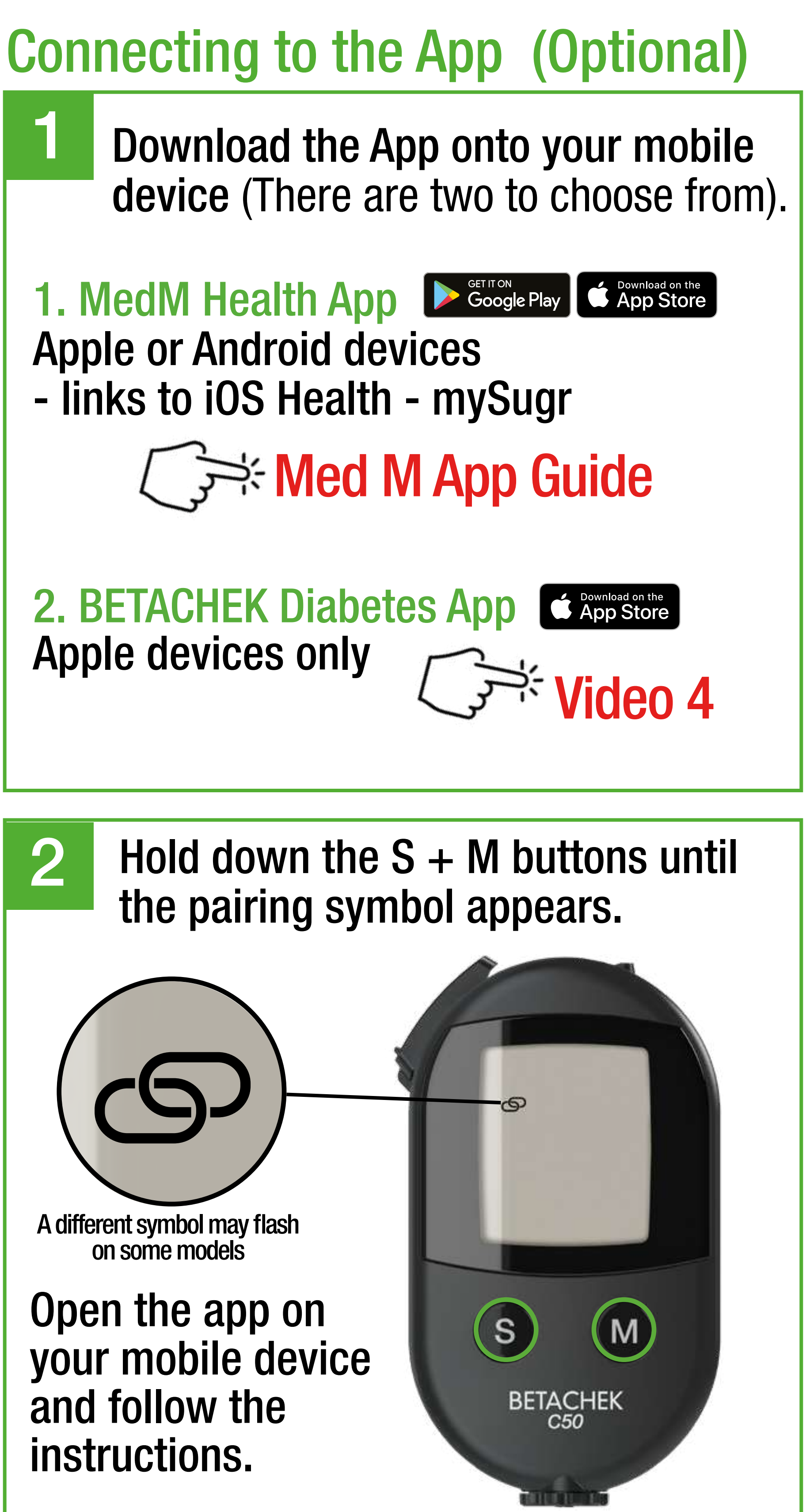

## Run a test

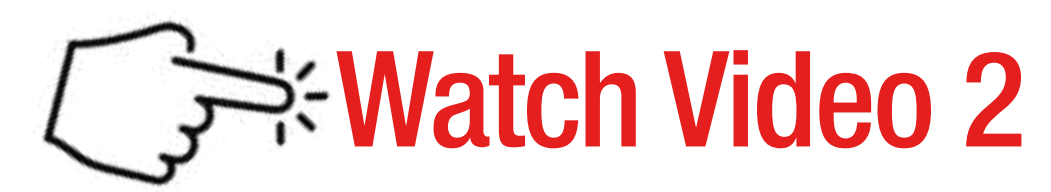

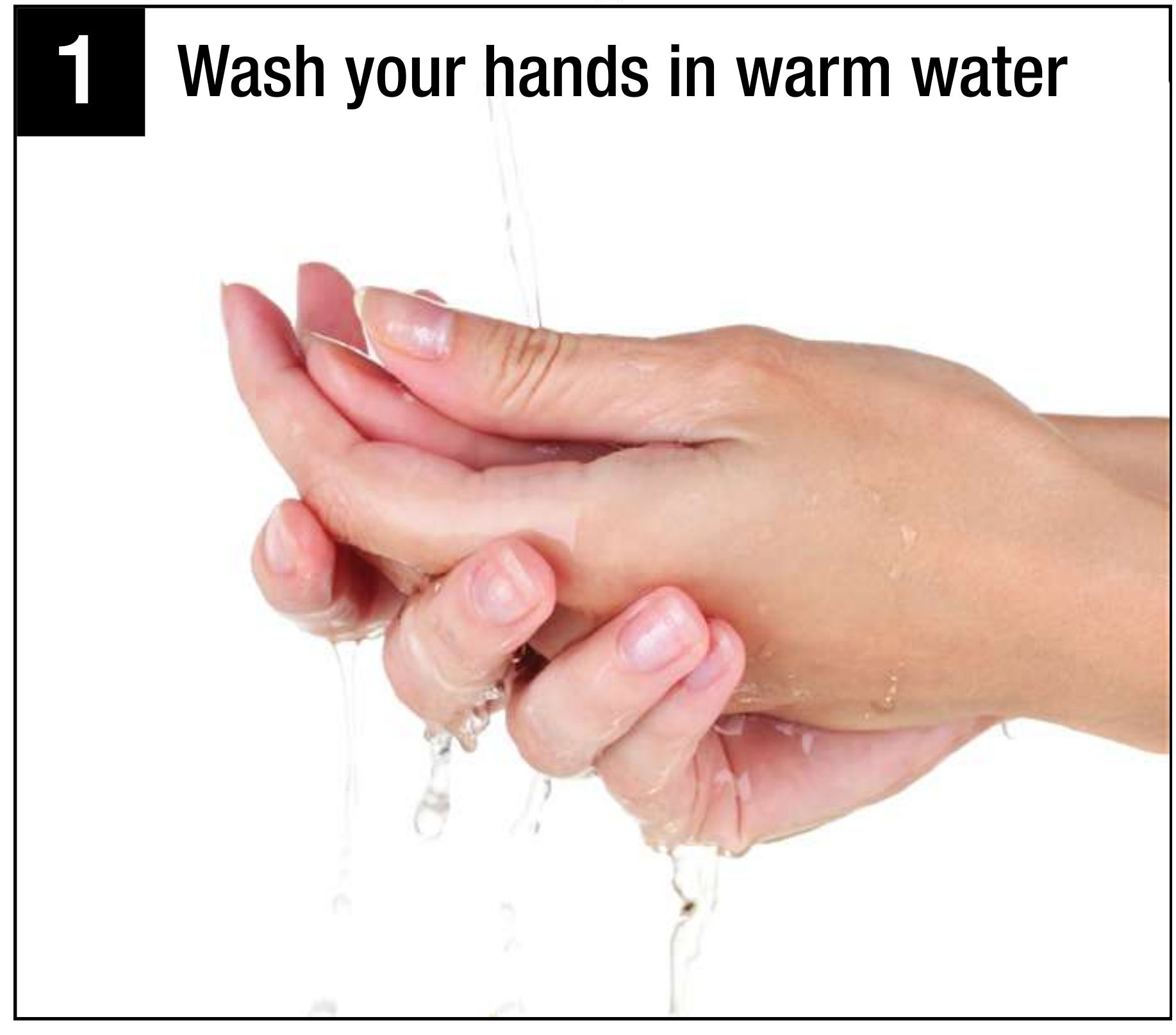

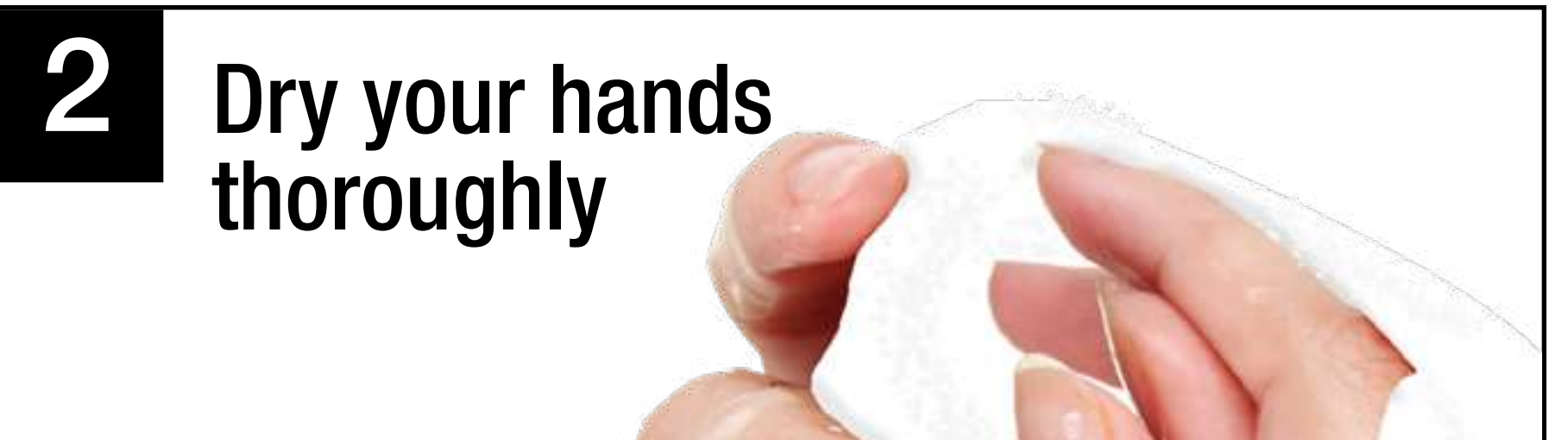

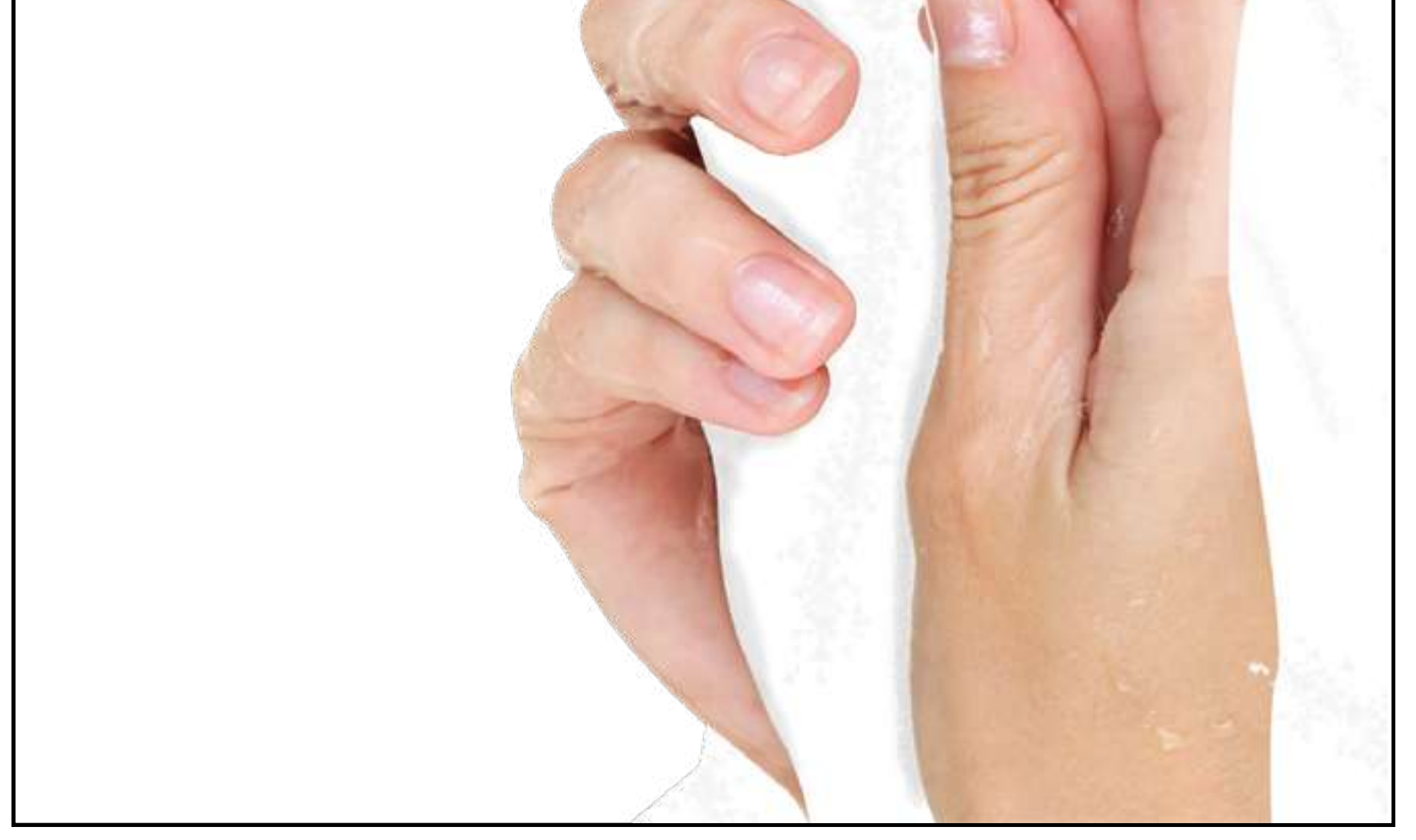

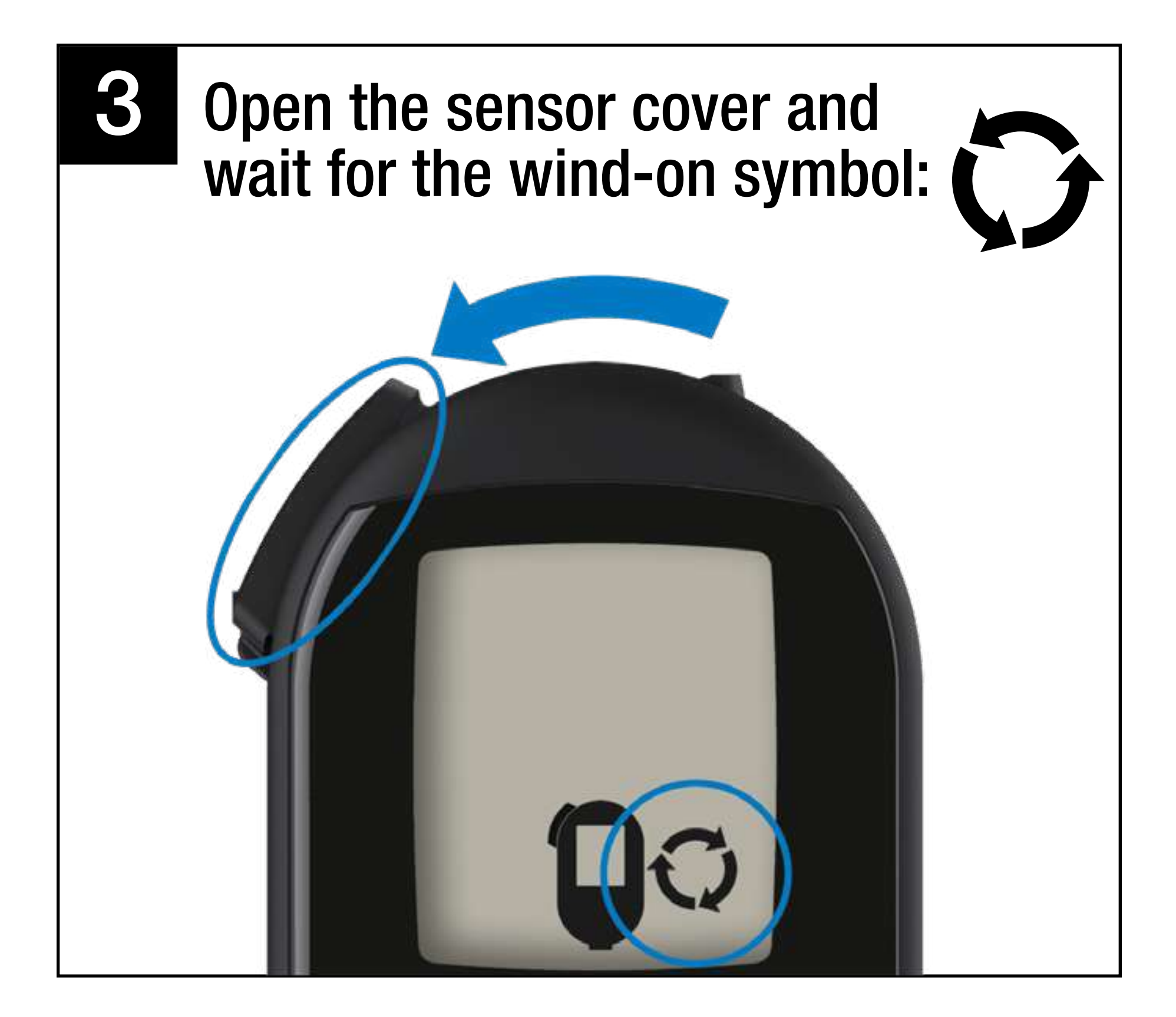

4

Turn the thumbwheel until a test zone is in position and screen displays "OK"

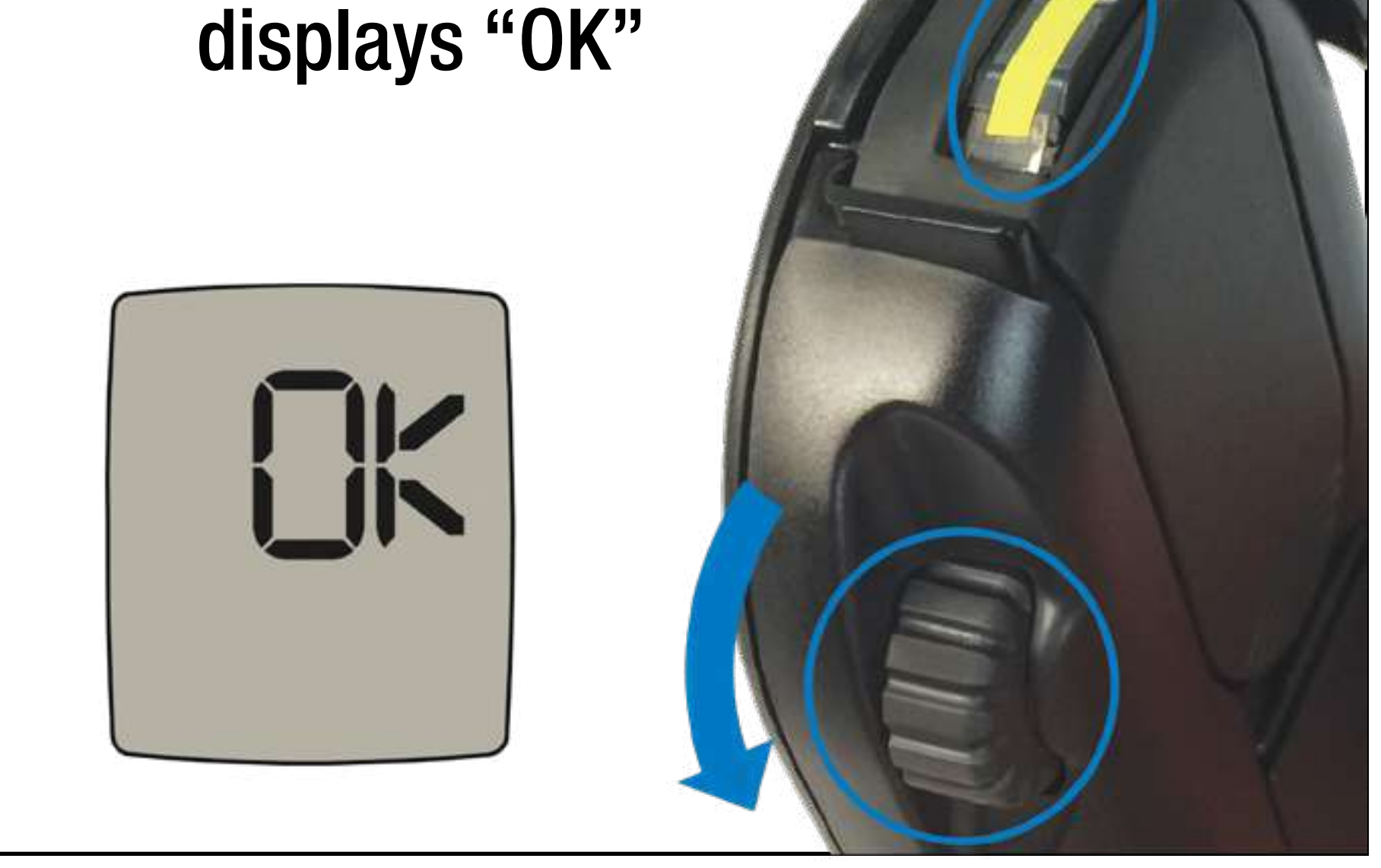

# Press depth selector firmly against selected puncture site, then press S\*

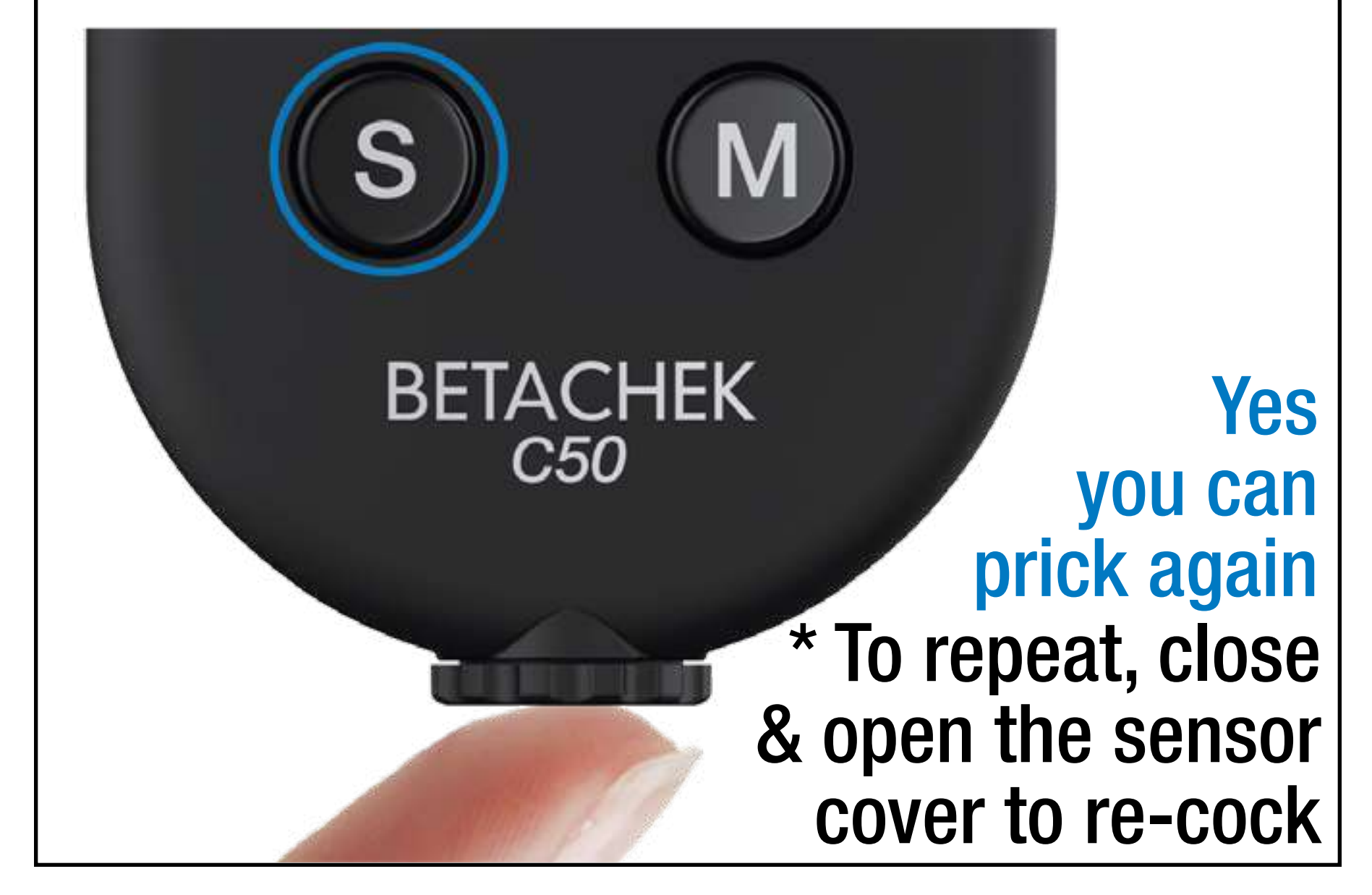

| 6 |  |
|---|--|
|   |  |

## • Gently squeeze out a small round drop of blood.

• Keep the palm of your hand facing down.

• Use immediately. Do not allow the drop to run, dry or spread.

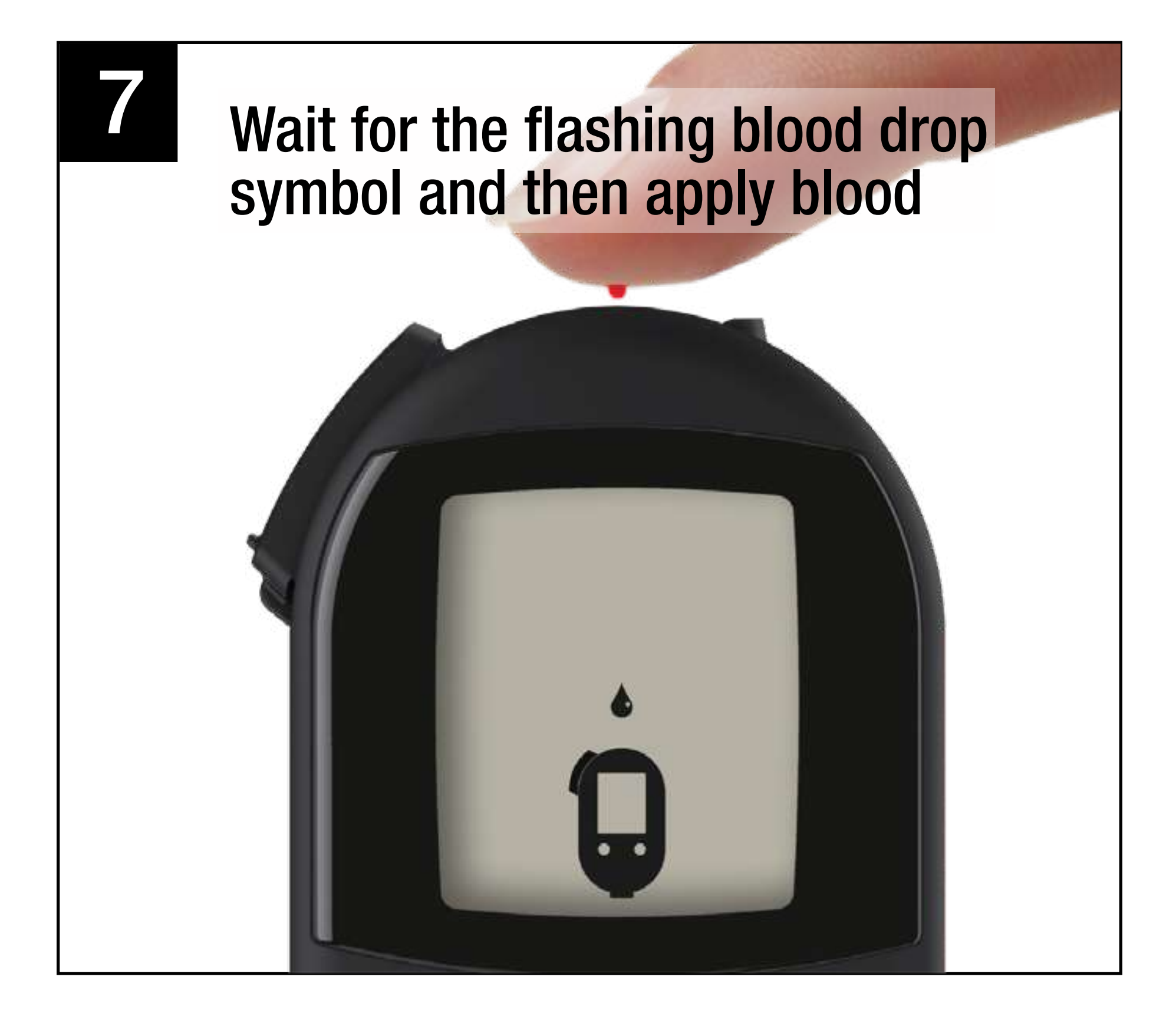

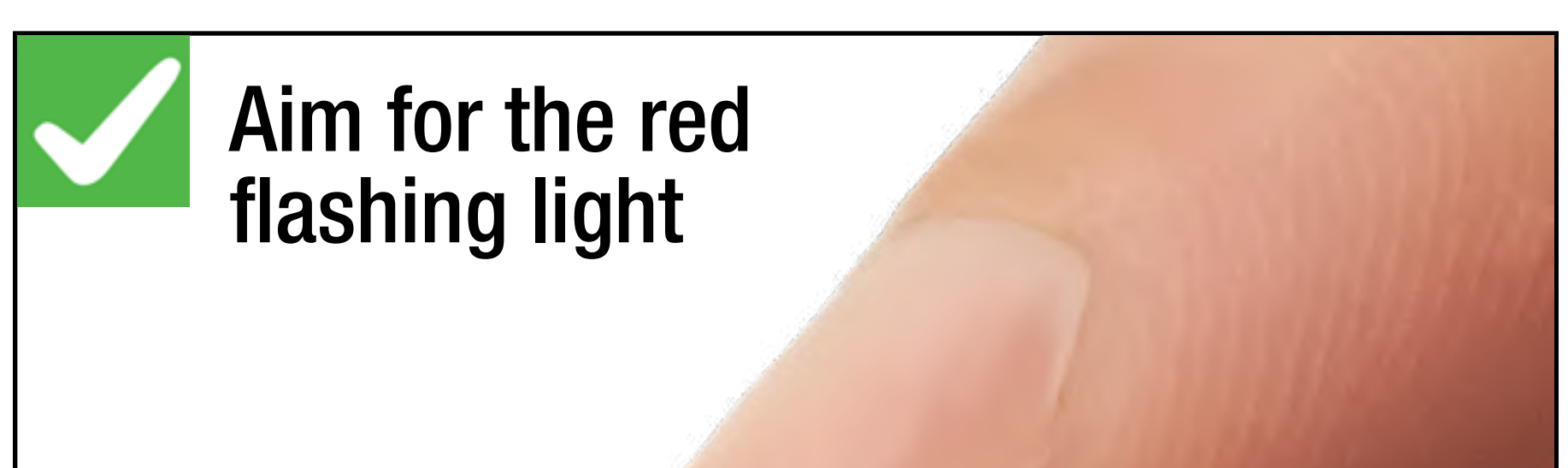

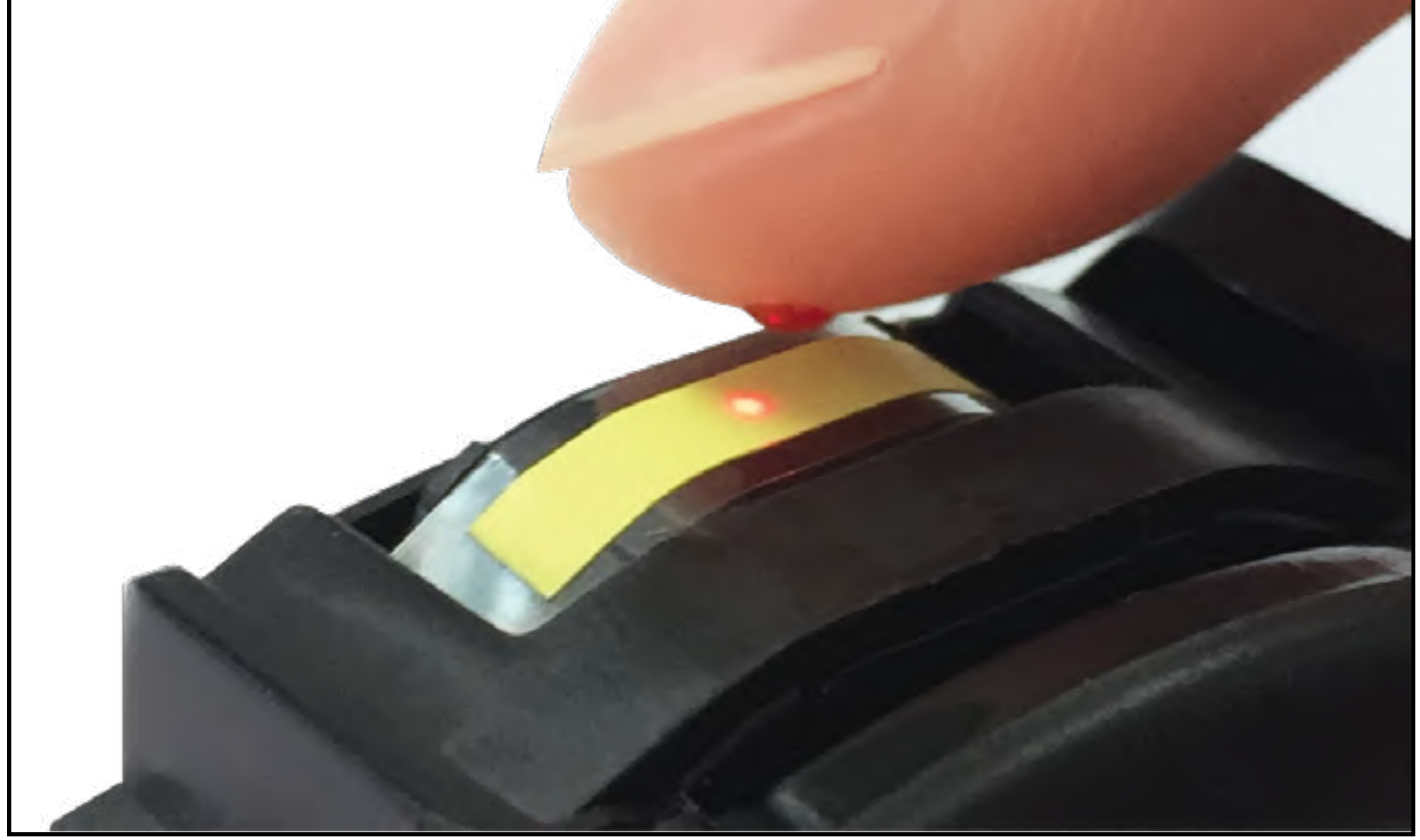

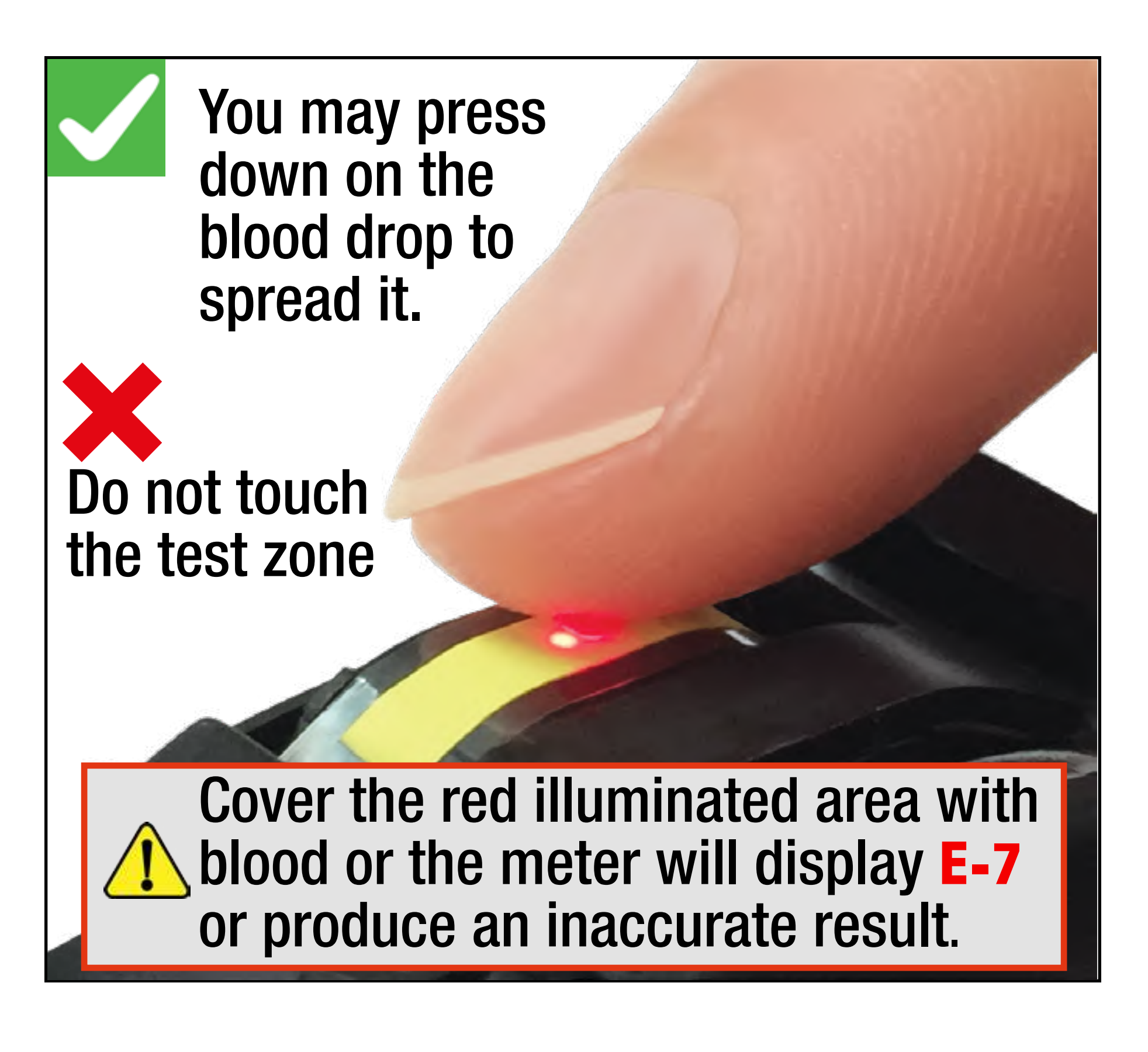

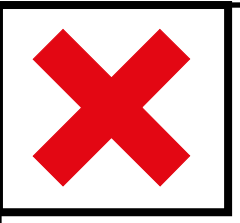

Do not spread blood off the edge of the tape and onto the meter.

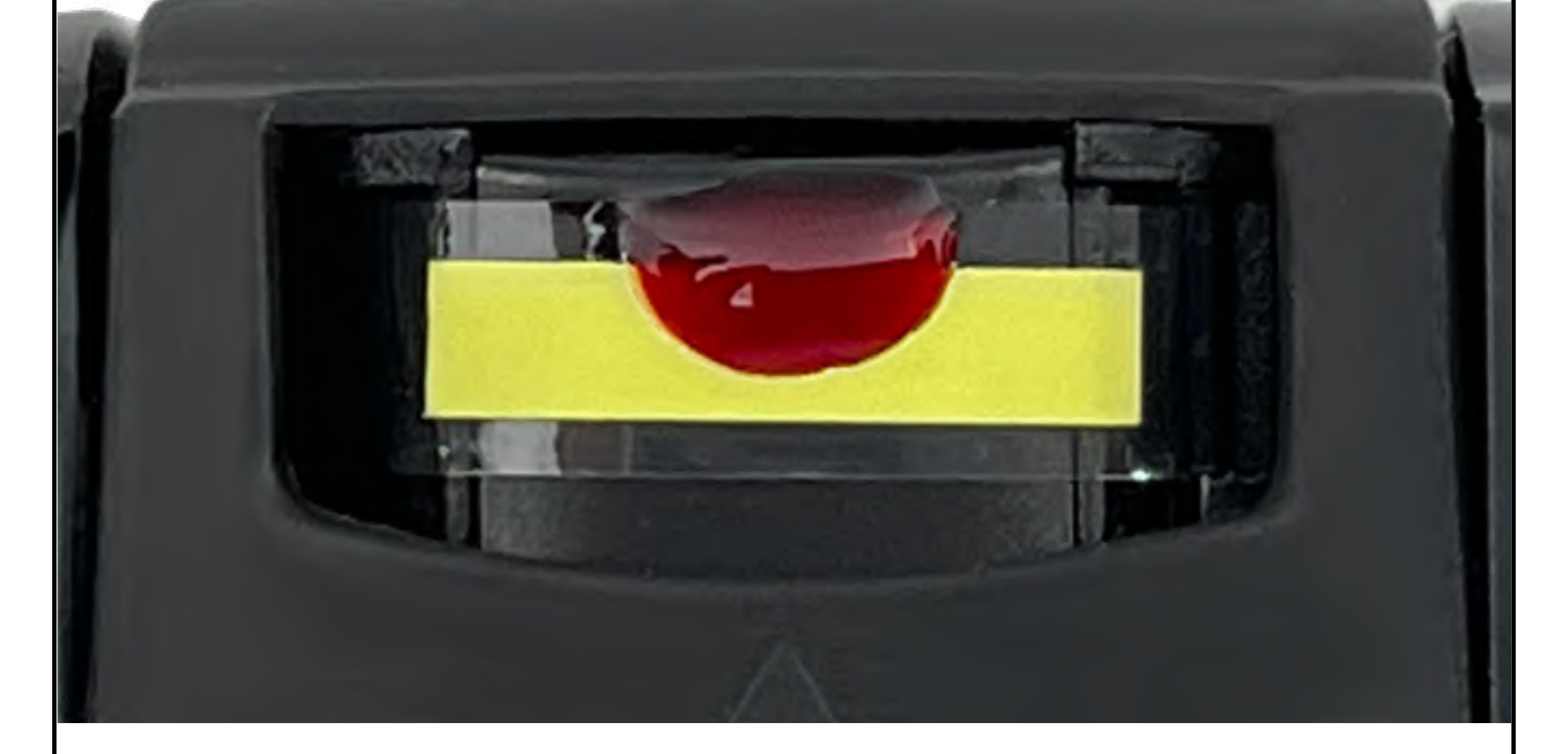

#### See Cleaning the Meter.

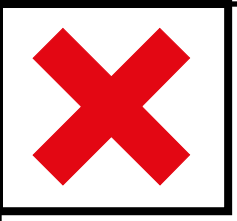

#### Do not smear a small drop across the test zone. A larger drop should be used.

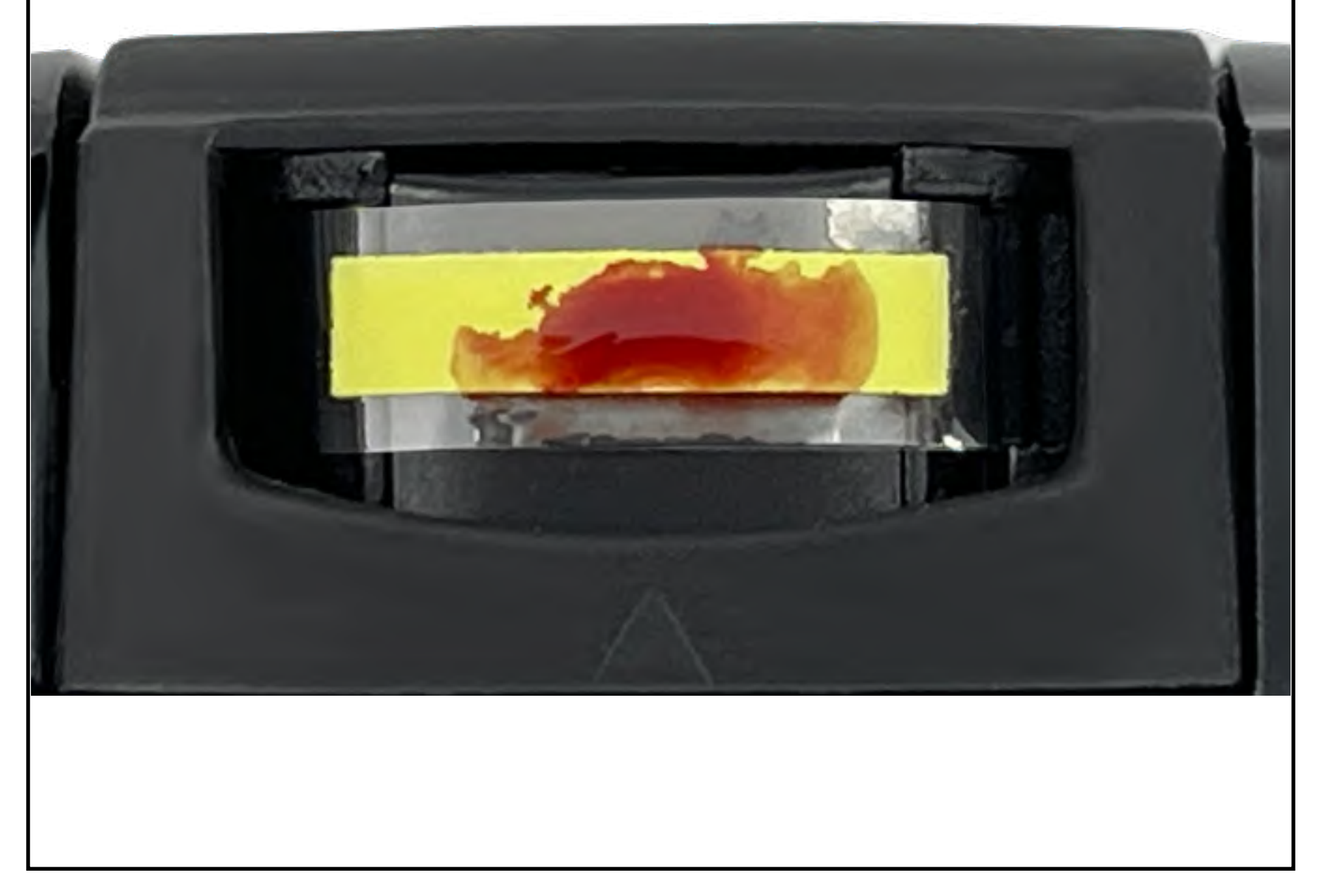

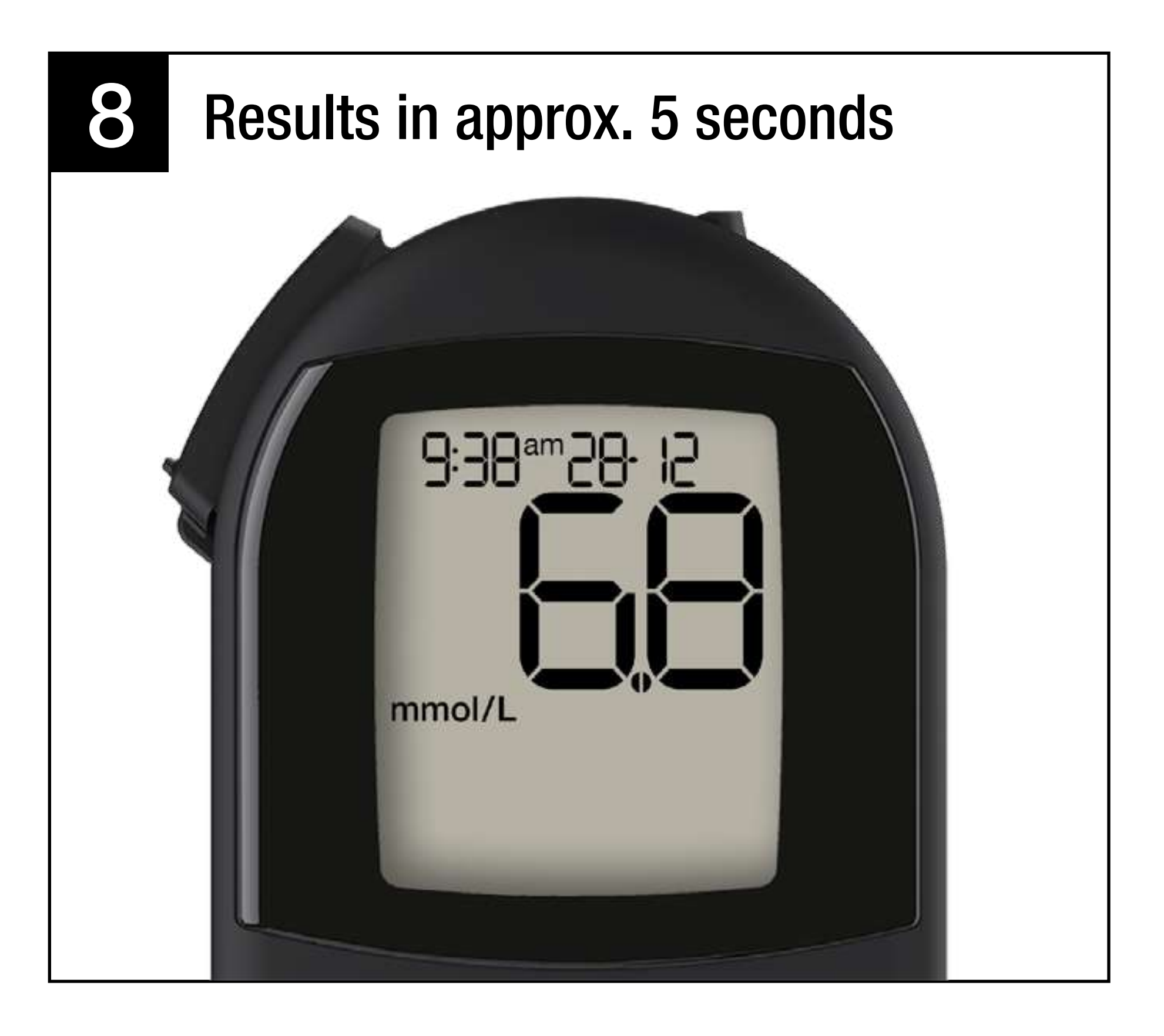

Turn the thumbwheel to dispose of the used test, until "OK" is displayed.

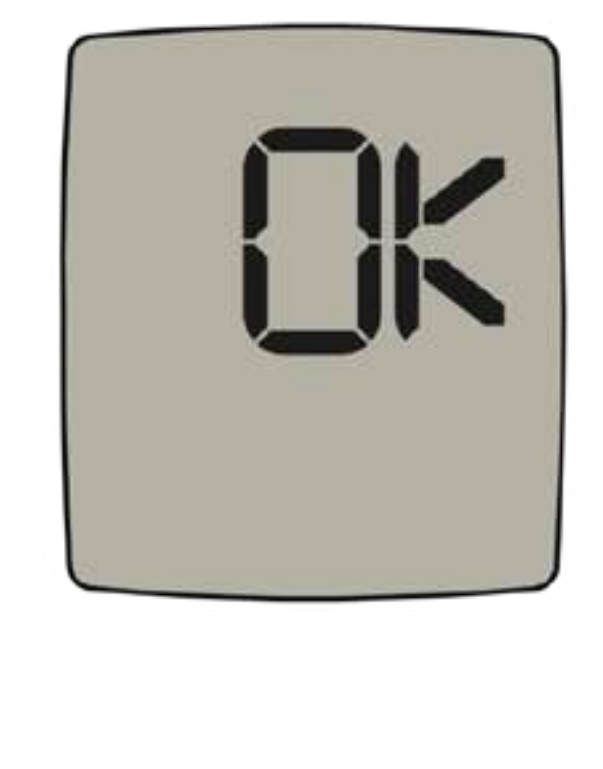

9

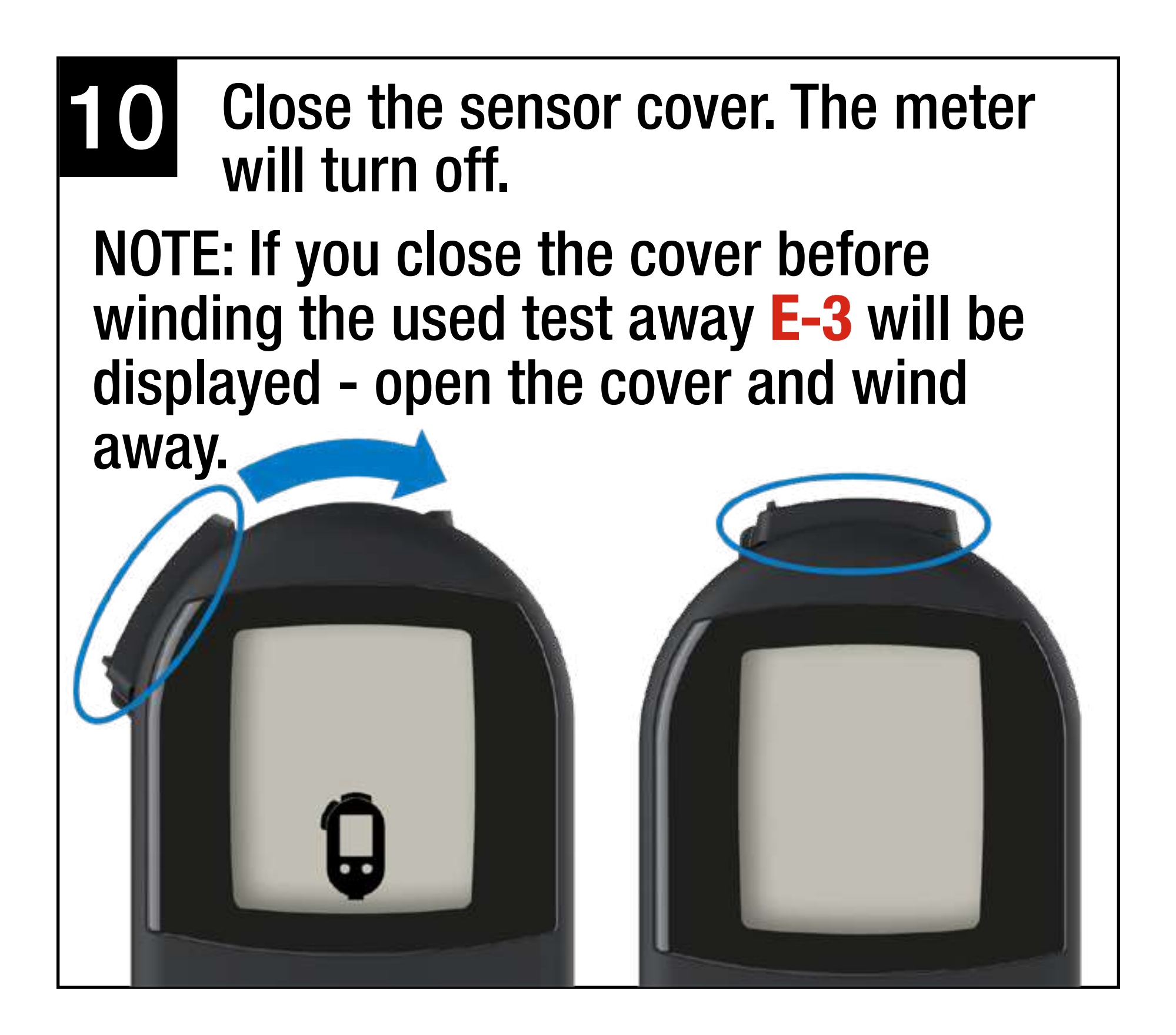

## Cleaning the Meter E-4, E-5, E-9, E-12

Remove the cassette: Push on the curved grip + lift out from the top.

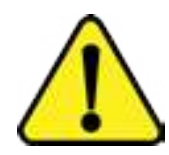

Clean the meter if you spread blood off the tape and onto the meter or if you get any of the above error messages

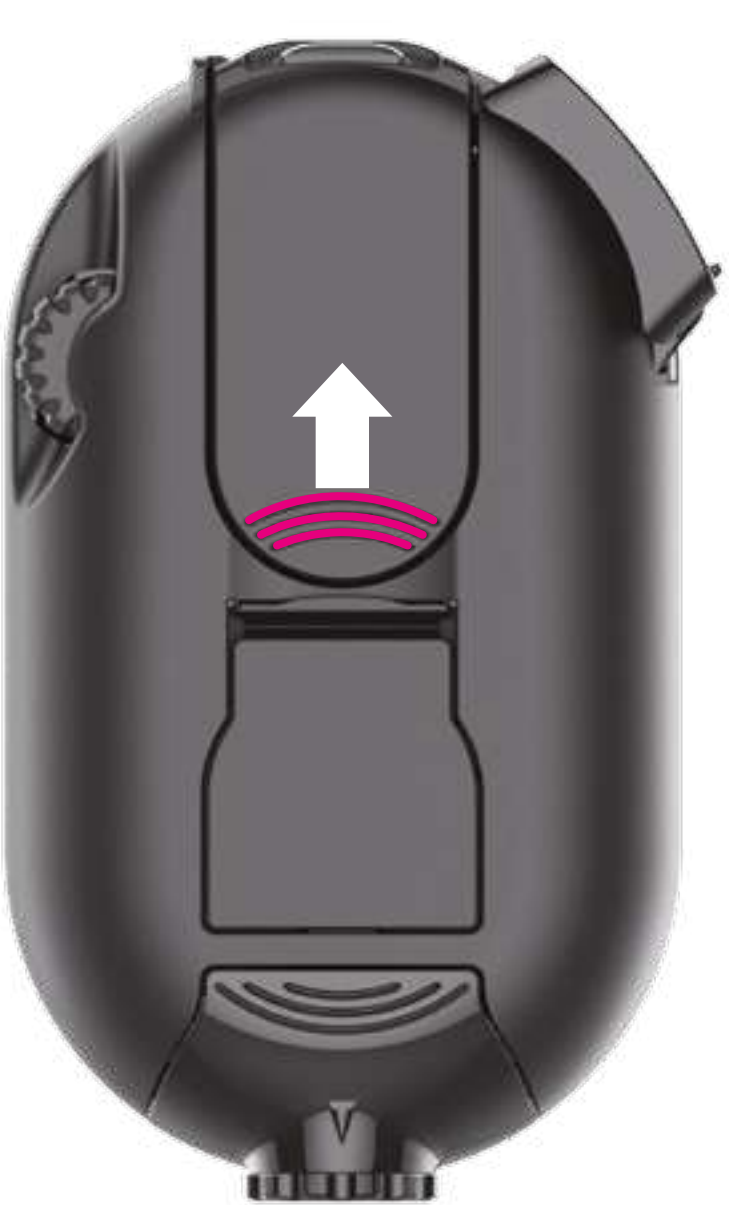

Removing a cassette

2 Clean sensor window with a damp cotton tip or tissue in the direction shown.

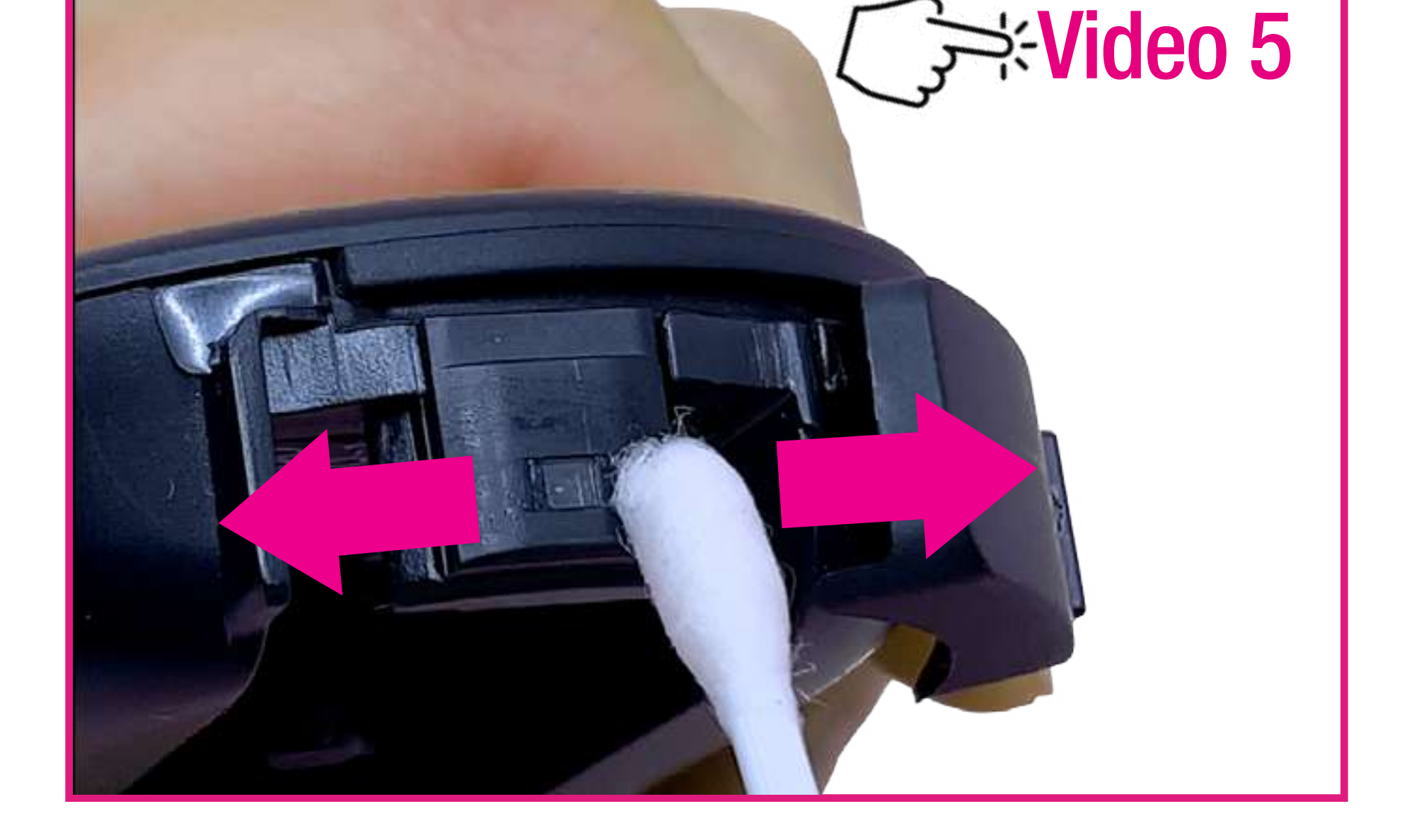

## Key to Common Error Messages

|             |     | Used test not wound into waste       |
|-------------|-----|--------------------------------------|
| 8-3         |     | chamber.                             |
|             | _'  | Open sensor cover and wind away      |
|             |     | the used test.                       |
| E-1-        |     | Blood applied too early or Sensor    |
|             |     | window dirty.                        |
|             |     | Wait for blood drop icon before      |
|             |     | applying blood or clean meter.       |
| 8-5         |     | loo much direct sunlight or Sensor   |
|             | _   | window dirty.                        |
|             |     | Move to shade or clean meter.        |
|             |     | Cassette wound too far.              |
|             |     | Continue winding until meter says    |
|             |     | "OK".                                |
| <b>E-</b> ] |     | Insufficient blood.                  |
|             | ĺ   | Use a larger drop or press down on   |
|             |     | the drop to spread it.               |
| 8-9         |     | Test zone error or Sensor window     |
|             | 3   | dirty.                               |
|             |     | Clean the sensor window and repeat   |
|             |     | the test.                            |
|             |     | Expired cassette.                    |
|             | -   | Cassette past expiry date or opened  |
|             | avn | longer than 90 days or date set in   |
|             | exh | meter is a future date - check year. |

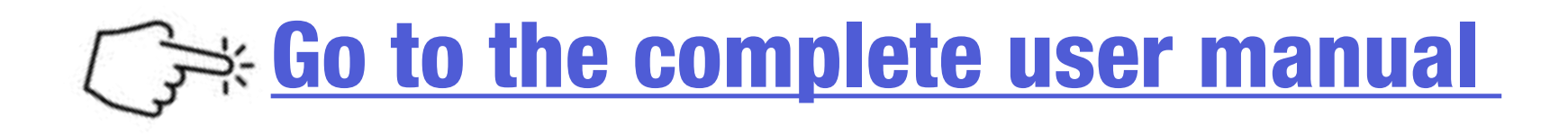

• The BETACHEK C50 meter and lancing device are intended for personal use only. Not for multi-patient use.

• The BETACHEK C50 is covered by a 5 Year Warranty from date of purchase. The warranty does not apply to accidental damage, normal wear and tear or if the meter is misused. To claim your warranty please contact: support@betachek.com

• This Quick Start Guide does not replace the user manual which contains important additional information.

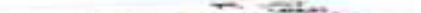

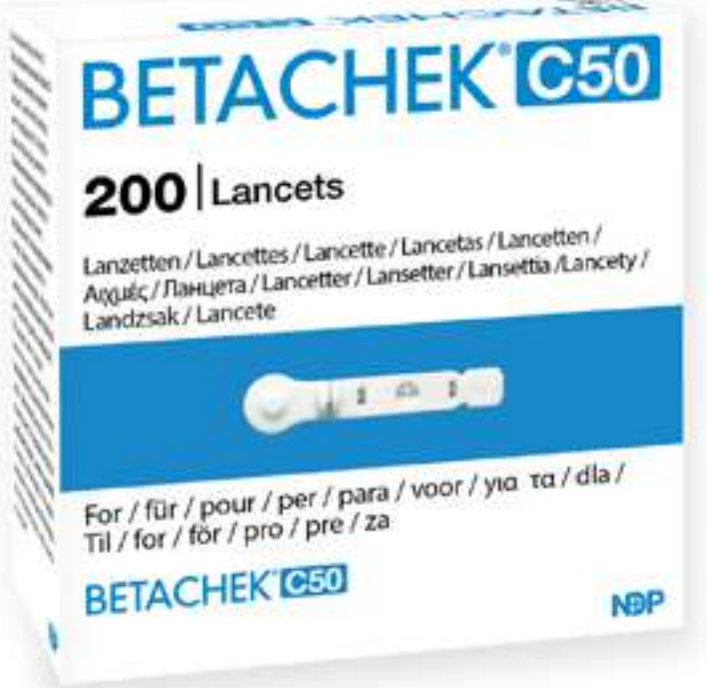

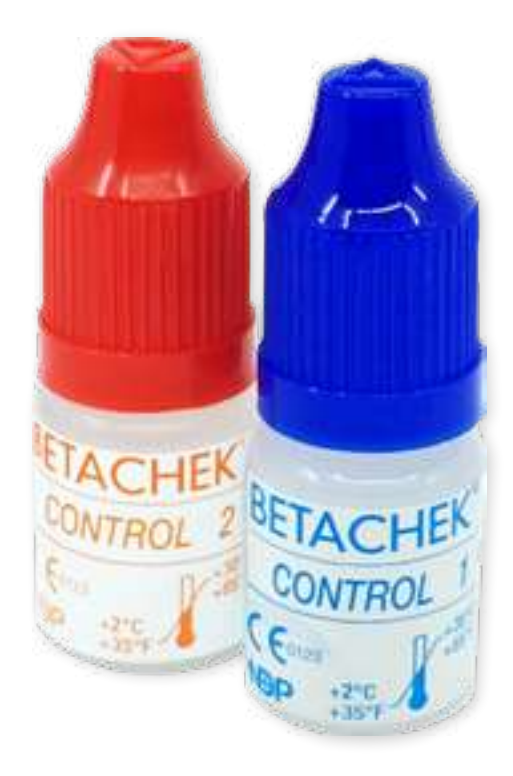

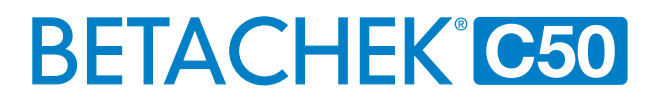